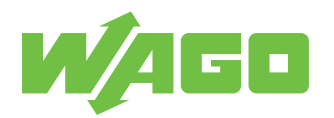

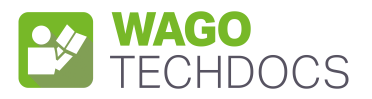

# **Communication Modules**

Modbus TCP Communication Module

2789-9052

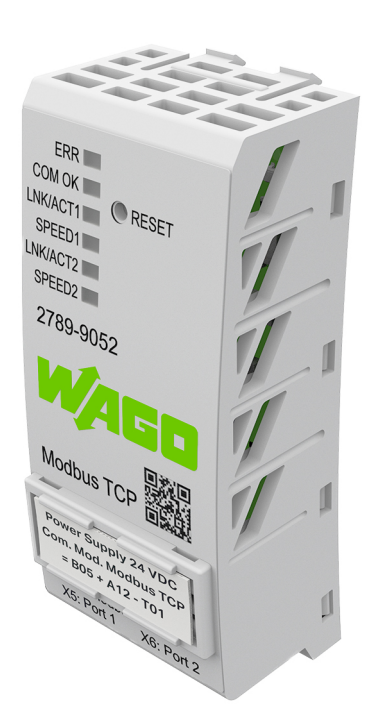

Product manual | Version 1.0.0

© 2022 WAGO GmbH & Co. KG All rights reserved.

 WAGO GmbH & Co. KG

 Hansastraße 27

 D - 32423 Minden

 Phone:
 +49 571/887 – 0

 Fax:
 +49 571/887 – 844169

 E-Mail:
 ⊠ info@wago.com

 Internet:
 Info@wago.com

#### **Technical Support**

| Phone:  | +49 571/887 – 44555  |
|---------|----------------------|
| Fax:    | +49 571/887 – 844555 |
| E-Mail: | 🖂 support@wago.com   |

Every conceivable measure has been taken to ensure the accuracy and completeness of this documentation. However, as errors can never be fully excluded, we always appreciate any information or suggestions for improving the documentation.

E-Mail: 🛛 🖂 documentation@wago.com

We wish to point out that the software and hardware terms as well as the trademarks of companies used and/or mentioned in the present manual are generally protected by trademark or patent.

WAGO is a registered trademark of WAGO Verwaltungsgesellschaft mbH.

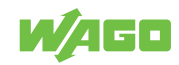

# **Table of Contents**

| Provisions                              |          |  |
|-----------------------------------------|----------|--|
| 1.1 Intended Use                        | 5        |  |
| 1.2 Typographical Conventions           | 6        |  |
| 1.3 Legal Information                   | 8        |  |
| Safety                                  | . 9      |  |
| 2.1 General Safety Rules                | 9        |  |
| 2.2 Electrical Safety                   | 9        |  |
| 2.3 Mechanical Safety                   | 9        |  |
| 2.4 Thermal Safety                      | 10       |  |
| 2.5 Indirect Safety                     | 10       |  |
| Properties                              | 11       |  |
| 3.1 Overview                            | 11       |  |
| 3.2 View                                | 11       |  |
| 3.3 Type label                          | 12       |  |
| 3.4 Product-Specific Information        | 12       |  |
| 3.5 Connections                         | 13       |  |
| 3.5.1 Power Supply                      | 13       |  |
| 3.5.2 RJ-45 Interfaces                  | 13       |  |
| 3.6 Indicators                          | 14       |  |
| 3.7 Control Elements                    | 15       |  |
| 3.8 Technical data                      | 15<br>15 |  |
| 3.8.2 Power Loss                        | 15<br>15 |  |
| 3.8.3 Communication                     | 15       |  |
| 3.8.4 Environmental Conditions          | 16       |  |
| 3.9 Guidelines, approvals and standards | 16       |  |
| 3.9.1 Guidelines                        | 16<br>16 |  |
| 3.9.3 Standards                         | 16       |  |
| Fieldbus Description 18                 |          |  |
| 4 1 Technology                          | 18       |  |
| 4.1.1 TCP/IP                            | 18       |  |
| 4.1.2 HTTP/HTTPS                        | 18       |  |
| 4.1.3 Hardware Address (MAC ID)         | 18       |  |
| 4.2 Communication Module                | 19<br>10 |  |
| 4.2.1 Function Codes                    | 19<br>19 |  |
| 4.3 Module Parameters                   | 20       |  |
| 4.3.1 Internal Module Parameters        | 20       |  |

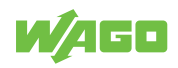

| 4.4 Devi       | ce Parameters                                          | 22 |
|----------------|--------------------------------------------------------|----|
| 4.4.1          | 4.4.1 General Device Parameters of Lower-Level Devices |    |
| 4.4.2          | 4.4.2 Device Parameters of the WAGO Pro 2 Power Supply |    |
| 4.4.3          | Events and Measured Values for WAGO Power Supply Pro 2 | 26 |
| Transport      | Transport and Storage                                  |    |
| Installation   | n and Removal                                          | 29 |
| Commissi       | oning                                                  | 31 |
| 7.1 Vers       | ion Information                                        | 31 |
| 7.1.1          | Compatibility                                          | 31 |
| 7.2 Setti      | ng an IP address                                       | 31 |
| 7.2.1          | Assigning an IP Address Using DHCP                     | 31 |
| 7.2.2          | Setting a Fixed IP Address                             | 32 |
| 7.2.3          | Assigning an IP Address Using BootP                    | 34 |
| Operation      |                                                        | 36 |
| 8.1 Ope        | rating via Reset Button                                | 36 |
| Configurat     | lion                                                   | 37 |
| o di a Cand    |                                                        | 07 |
| 9.1 Con        |                                                        | 37 |
| 9.1.1          |                                                        | 37 |
| 9.1.2          | Module Settings                                        | 38 |
| 9.1.3<br>Q 1 4 | Module Information                                     | 41 |
| 915            | Device Settings                                        | 42 |
| 9.1.6          | Device Information                                     | 44 |
| 9.1.7          | Device Measurement                                     | 44 |
| Decommis       | sioning                                                | 46 |
| 10.1 Dien      | osal and Recycling                                     | 16 |
| 10.1 Disp      |                                                        | 40 |
| Appendix.      |                                                        | 47 |
| 11.1 User      | Certificates                                           | 47 |
| 11.1.1         | Creating and Replacing Certificates                    | 48 |
| 11.1.2         | Creating a Template for Certificates                   | 48 |
| 11.1.3         | Creating the Root CA Certificate                       | 51 |
| 11.1.4         | Creating the Device Certificate                        | 55 |
| 11.1.5         | Exporting Certificates and the Olient and Directivet   | 60 |
| 11.1.6         | Instailing Certificates on the Client and Product      | 62 |
| 11.2 Acce      | essories                                               | 63 |
| 11.3 Prote     | ected Rights                                           | 64 |

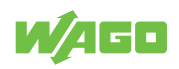

# **Provisions**

This document applies to the following product:

2789-9052 (Modbus TCP Communication Module)

Product detail page 🔗 www.wago.com/

The product must only be installed and operated in accordance with the operating instructions. Knowledge of the operating instructions is required for proper use. You can find all documents and information on the detailed product page.

### Additional document

• Dependence of the Pro 2 Power Supply used

## 1.1 Intended Use

The 2789 Series Modbus TCP Communication Module is used for communication with a Modbus TCP fieldbus environment and is plugged into a subordinate WAGO Power Supply Pro 2.

The product is an open system and is designed for installation in a additional enclosure.

- This product is intended for installation in automation technology systems.
- The product is designed for use in dry indoor rooms.
- Operation of the products in industrial area is permitted.
- The product meets the EMC requirements for residential, office and commercial areas as well as small businesses, if the product used complies with the required emissions of interference (emission limits).
- Operation of the product in other application areas is only permitted when corresponding approvals and labeling are present.

## Improper Use

Improper use of the product is not permitted. Improper use occurs especially in the following cases:

- · Non-observance of the intended use
- Use without protective measures in an environment in which moisture, salt water, salt spray mist, dust, corrosive fumes, gases, direct sunlight or ionizing radiation can occur
- Use of the product in areas with special risk that require continuous fault-free operation and in which failure of or operation of the product can result in an imminent risk to life, limb or health or cause serious damage to property or the environment (such as the operation of nuclear power plants, weapons systems, aircraft and motor vehicles)

## Warranty and Liability

The terms set forth in the General Business and Contract Conditions for Delivery and Service of WAGO GmbH & Co. KG and the terms for software products and products with integrated software stated in the WAGO Software License Contract – both available at www.wago.com – shall apply. In particular, the warranty is void if:

- The product is improperly used.
- The deficiency (hardware and software configurations) is due to special instructions.

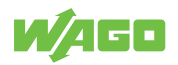

• Modifications to the hardware or software have been made by the user or third parties that are not described in this documentation and that has contributed to the fault.

Individual agreements always have priority.

#### **Obligations of Installers/Operators**

The installers and operators bear responsibility for the safety of an installation or a system assembled with the products. The installer/operator is responsible for proper installation and safety of the system. All laws, standards, guidelines, local regulations and accepted technology standards and practices applicable at the time of installation, and the instructions in the the products' Instructions for Use, must be complied with. In addition, the Installation regulations specified by Approvals must be observed. In the event of noncompliance, the products may not be operated within the scope of the approval.

# **1.2 Typographical Conventions**

#### **Number Notation**

| 100         | Decimals: Normal notation         |
|-------------|-----------------------------------|
| 0x64        | Hexadecimals: C-notation          |
| '100'       | Binary: In single quotation marks |
| '0110.0100' | Nibbles separated by a period     |

#### **Text Formatting**

| italic  | Names of paths or files                         |
|---------|-------------------------------------------------|
| bold    | Menu items, entry or selection fields, emphasis |
| Code    | Sections of program code                        |
| >       | Selection of a menu point from a menu           |
| "Value" | Value entries                                   |
| [F5]    | Identification of buttons or keys               |

#### **Cross References / Links**

| 4        | Cross references/links to a topic in a document |
|----------|-------------------------------------------------|
|          | Cross references / links to a separate document |
| <b>?</b> | Cross references / links to a website           |
|          | Cross references / links to an email address    |

#### **Action Instructions**

- ✓ This symbol identifies a precondition.
- 1. Action step
- 2. Action step
  - ⇒ This symbol identifies an intermediate result.
- $\Rightarrow$  This symbol identifies the result of an action.
- Individual action step

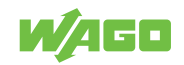

#### Lists

- Lists, first level
  - Lists, second level

#### Figures

Figures in this documentation are for better understanding and may differ from the actual product design.

#### Notes

## \Lambda DANGER

#### Type and source of hazard

Possible consequences of hazard that also include death or irreversible injury

Action step to reduce risk

# 

#### Type and source of hazard

Possible consequences of hazard that also include severe injury

• Action step to reduce risk

# 

#### Type and source of hazard

Possible consequences of hazard that include at least slight injury

Action step to reduce risk

# **1** NOTICE

#### Type and source of malfunction (property damage only)

Possible malfunctions that may restrict the product's scope of functions or ergonomics, but do not lead to foreseeable risks to persons

Action step to reduce risk

# (i) Note

#### Notes and information

Indicates information, clarifications, recommendations, referrals, etc.

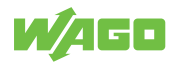

# 1.3 Legal Information

## Intellectual property

The intellectual property of this document belongs to WAGO GmbH & Co. KG. The reproduction and distribution of its content (in whole or in part) is prohibited, unless otherwise provided by statutory provisions, written agreements or this document. In case of doubt, the written consent of WAGO GmbH & Co. KG must be obtained in advance.

Third-party products are always mentioned without any reference to patent rights. WAGO GmbH & Co. KG, or the manufacturer of third-party products, retains all rights regarding patent, utility model or design registration.

Third-party trademarks are referred to in the product documentation. The "<sup>®</sup>" and "<sup>™</sup>" symbols are omitted hereinafter. The trademarks are listed in the Appendix: *<sup>∩</sup>* Protected Rights [▶ 64].

## Subject to Change

The instructions, guidelines, standards, etc., in this manual correspond to state of the art at the time the documentation was created and are not subject to updating service. The installer and operator bear sole responsibility to ensure they are complied with in their currently applicable form. WAGO GmbH & Co. KG retains the right to carry out technical changes and improvements of the products and the data, specifications and illustrations of this manual. All claims for change or improvement of products that have already been delivered – excepting change or improvement performed under guarantee agreement – are excluded.

## Licenses

The products may contain open-source software. The requisite license information is saved in the products. This information is also available under: **•** www.wago.com.

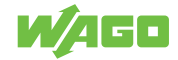

# Safety

# 2.1 General Safety Rules

- This documentation is part of the product. Therefore, retain the documentation during the entire service life of the product. Pass on the documentation to any subsequent user of the product. In addition, ensure that any supplement to this documentation is included, if necessary.
- The product must only be installed and put into operation by qualified electrical specialists per EN 50110-1/-2 and IEC 60364.
- Comply with the laws, standards, guidelines, local regulations and accepted technology standards and practices applicable at the time of installation.

# 2.2 Electrical Safety

• Make sure the product does not carry any voltage before starting work.

## Grounding/Protection/Fuses

• When handling the product, please ensure that environmental factors (personnel, work space and packaging) are properly equalized. Do not touch any conducting parts.

## Cables

- Use shielded cables with copper braiding or tinned copper braiding. This reduces electromagnetic interference and increases signal quality. Measurement errors, data transmission errors and interference due to excessive voltage can be prevented.
- Maintain spacing between control, signal and data lines and the power supply lines.
- Observe permissible temperature range of connecting cables.
- Use appropriate strain relief.

# 2.3 Mechanical Safety

- As the installer of the system, you are responsible for ensuring the necessary touchproof protection. Follow the installation guidelines for the specific application.
- Before startup, please check the product for any damage that may have occurred during shipping. Do not put the product into operation in the event of mechanical damage.
- Replace any defective or damaged devices.
- Do not open the product housing.
- The product is an open-type device and is designed for installation in an additional enclosure, which supplies the following safety aspects:
  - Restrict access to authorized personnel and may only be opened with tools.
  - Ensure the required pollution degree in the vicinity of the system.
  - Offer adequate protection against direct or indirect contact.
  - Offer adequate protection against UV irradiation.
  - Prevent fire from spreading outside of the enclosure.
  - Guarantee mechanical stability.

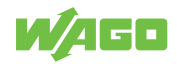

## 2.4 Thermal Safety

- The surface of the housing heats up during operation. Under special conditions (e.g., in the event of a fault or increased surrounding air temperature), touching the product may cause burns. Allow the product to cool down before touching it.
- The temperature inside the additional enclosure must not exceed the surrounding air temperature permitted for the mounted product.
- Cooling of the product must not be impaired. Ensure air can flow freely and that the minimum clearances from adjacent products/areas are maintained.

## 2.5 Indirect Safety

- Only use a dry or cloth or a clothed dampened with water to clean the product. Do not use cleaning agents, e.g., abrasive cleaners, alcohols or acetone.
- Clean tools and materials are imperative for handling the product.
- Before installation and operation, please read the product documentation thoroughly and carefully. In addition, note the information on the product housing and further information, e.g. at (?) www.wago.com/<item number>.
- The product contains no parts that can be serviced by the user. Always have all service, maintenance and repair work performed by specialists authorized by WAGO.

# **Properties**

## 3.1 Overview

The 2789-9052 Modbus TCP Communication Module supports ETHERNET-based communication with a lower-level product. <sup>1</sup> It functions as a gateway. The following protocols are supported:

- Modbus TCP
- Modbus UDP, firmware version 02.00.00 and higher
- BootP, firmware version 02.00.00 and higher
- DHCP
- SNTP
- HTTP
- HTTPS with TLS 1.3

The integrated switch with two external RJ45 ports makes it possible to set up a line topology without additional infrastructure elements, e.g., switches or hubs. <sup>1</sup> For example a WAGO Power Supply Pro 2, firmware version 01.04.xx or higher.

## 3.2 View

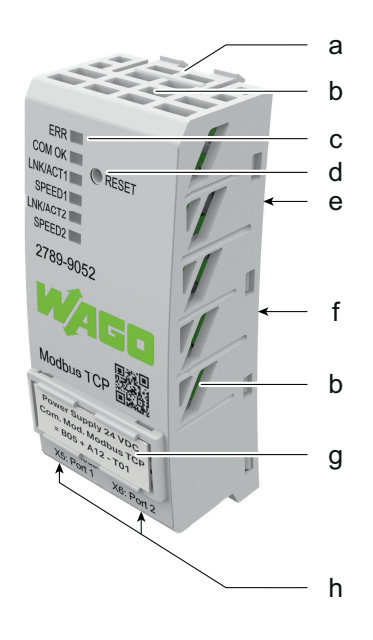

Figure 1: View

| Position | Comment                                    | Details                                |
|----------|--------------------------------------------|----------------------------------------|
| а        | Locking tab                                | -                                      |
| b        | Ventilation openings                       | _                                      |
| с        | Optical status indication                  | ✓ <sup>+</sup> Indicators [▶ 14]       |
| d        | Reset button                               | ✓ <sup>+</sup> Control Elements [▶ 15] |
| е        | Communication interface                    | _                                      |
| f        | Type label                                 | ✓ <sup>+</sup> Type label [▶ 12]       |
| g        | Marker carrier                             |                                        |
| h        | ETHERNET port 1 (X5); ETHERNET port 2 (X6) | -                                      |

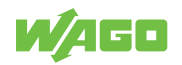

# 3.3 Type label

The product's type plate contains the following information:

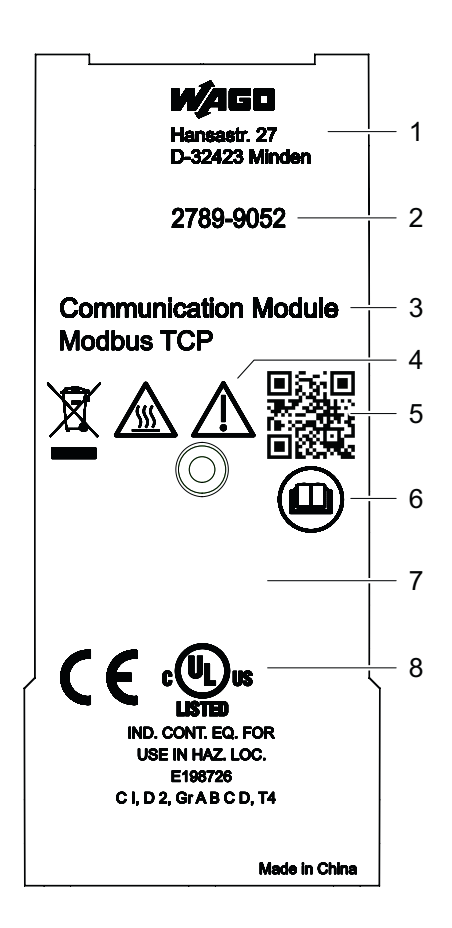

Figure 2: Type label

| Position | Comment                            | Details                             |
|----------|------------------------------------|-------------------------------------|
| 1        | Company logo and address           | _                                   |
| 2        | Item number                        | _                                   |
| 3        | Product name                       | _                                   |
| 4        | Warning notice symbols             | ∕⊕ Safety [▶ 9]                     |
| 5        | QR link with link to website       | _                                   |
| 6        | Reference to product documentation | _                                   |
| 7        | Product-specific information       | Product-Specific Information [▶ 12] |
| 8        | Box for approvals                  | ি Approvals [▶ 16]                  |

# 3.4 Product-Specific Information

|                                                                                                    | — 1          |
|----------------------------------------------------------------------------------------------------|--------------|
| [H 开关: ① (37S)                                                                                                    | <u> </u>     |
| UN315640102 ——                                                                                                    | <u> </u>     |
| 27899052                                                                                                    | — <u>+</u> 4 |
| http://www.end.com/article/article/a | — <u>+</u> 5 |
| WWYYFWHWFL                                                                                                    | <u>+</u> 6   |
| 800.002.007.735500                                                                                                    | <u> </u>     |

Figure 3: Product-Specific Information

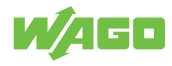

| Position | Comment                                 | Details                                                             |
|----------|-----------------------------------------|---------------------------------------------------------------------|
| 1        | 2D data matrix code                     | Contains the information for positions 2<br>5                       |
| 2        | Key number                              | Fixed information (37S)                                             |
| 3        | ID number per D-U-N-S®                  | Fixed information (WAGO Minden)                                     |
| 4        | WAGO item number or internal SAP number | Product-specific                                                    |
| 5        | Consecutive number                      | Product-specific                                                    |
| 6        | Production date and revision            | <ul><li>Production date</li><li>Revision index (xx yy zz)</li></ul> |
| 7        | Internal manufacturer product number    | Product-specific                                                    |

Table 1: Revision index structure

| Software index | Hardware index | Boot loader index |
|----------------|----------------|-------------------|
| xx             | уу             | ZZ                |

## 3.5 Connections

### 3.5.1 Power Supply

The communication module is powered via the communication interface of the lower-level device.

## 3.5.2 RJ-45 Interfaces

The connection to ETHERNET-based fieldbuses is established via two RJ45 connectors (see figure "RJ45 Interfaces X5/X6"), also called "Western plugs", which are connected to the fieldbus controller via an integrated switch.

The integrated switch works in store-and-forward mode and supports 10/100 Mbit/s transmission speeds, as well as full and half-duplex transmission modes, for each port.

The RJ45 sockets are wired in accordance with the specifications for 100BaseTX.

The ETHERNET standard stipulates a twisted pair cable of at least Category 5e as a connecting cable. S/UTP (Screened Unshielded Twisted Pair) and STP (Shielded Twisted Pair) type cables with a maximum segment length of 100 m can be used.

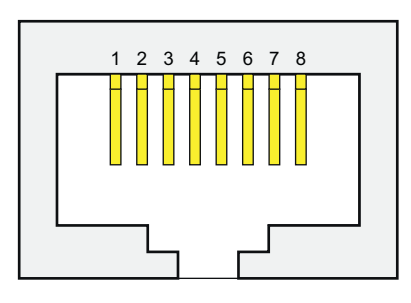

Figure 4: RJ45 Interfaces X5/X6

| Pin | Description     |
|-----|-----------------|
| 1   | Transmit data + |
| 2   | Transmit data - |
| 3   | Receive data +  |
| 4   | _               |
| 5   | -               |

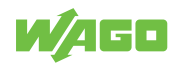

| Pin | Description    |
|-----|----------------|
| 6   | Receive data - |
| 7   | -              |
| 8   | -              |

## 3.6 Indicators

The product has a visual status indicator. This indicator consists of six LEDs.

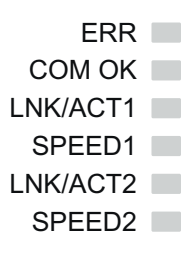

Figure 5: Visual Status Indicator

Table 2: Operating Status Indication

| Indicator |  | LED Description             | Status              | Description                                                    |
|-----------|--|-----------------------------|---------------------|----------------------------------------------------------------|
| ERR 📕     |  | Error                       | Off                 | Ready for operation; no error present                          |
|           |  |                             | On                  | General error, or reset button pressed                         |
|           |  |                             | Flashing (8 Hz)     | No communication or connection error to the lower-level device |
|           |  |                             | Flashing<br>(16 Hz) | Module resets to factory defaults                              |
| COM OK    |  | Device status               | On                  | Initialization                                                 |
|           |  |                             | Flashing (2 Hz)     | Communication active                                           |
|           |  |                             | Flashing<br>(16 Hz) | DHCP state machine active (module receives network settings)   |
| LNK/ACT1  |  | Port 1: connection/activity | Off                 | There is no connection                                         |
|           |  |                             | On                  | There is a connection, but no activity                         |
|           |  |                             | Flashing            | There is a connection and activity                             |
| SPEED1    |  | Port 1: speed               | Off                 | Connection rate: 10 Mbit/s                                     |
|           |  |                             | On                  | Connection rate: 100 Mbit/s                                    |
| LNK/ACT2  |  | Port 2: connection/activity | Off                 | There is no connection                                         |
|           |  |                             | On                  | There is a connection, but no activity                         |
|           |  |                             | Flashing            | There is a connection and activity                             |
| SPEED2    |  | Port 2: speed               | Off                 | Connection rate: 10 Mbit/s                                     |
|           |  |                             | On                  | Connection rate: 100 Mbit/s                                    |

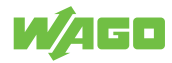

# 3.7 Control Elements

A reset button is located on the front of the product. This button can be used to reset the product.

See  $\bigcirc$  **Operation** [> 36] for a detailed description of how you can use this button to make settings.

## 3.8 Technical data

## 3.8.1 Product

PropertyValueWidth35 mmHeight80 mmDepth22 mmWeight45 gDegree of protectionIP20

### 3.8.2 Power Loss

Table 4: Technical Data – Power Loss

| Property          | Value |
|-------------------|-------|
| Power loss (max.) | 1.1 W |

#### 3.8.3 Communication

Table 5: Technical Data – Communication

| Property                              | Value                                                           |
|---------------------------------------|-----------------------------------------------------------------|
| Communication                         | Modbus TCP, Modbus UDP firmware version 02.00.00 and higher     |
| Interface                             | RJ-45 interface                                                 |
| Cable length                          | ≤ 100 m                                                         |
| Transmission medium                   | Twisted pair, shielded                                          |
| Transmission rate                     | 100 MBd (ETHERNET: 10/100 Mbit/s)                               |
| ETHERNET protocols                    | HTTP(S), BootP firmware version 02.00.00 and higher, DHCP, SNTP |
| Specifications of the conductors used | ≥ +75 °C (ambient air temperature: ≤ +60 °C)                    |

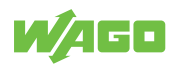

### 3.8.4 Environmental Conditions

|                                              | Table 6: Technical Data – Environmental Conditions |
|----------------------------------------------|----------------------------------------------------|
| Property                                     | Value                                              |
| Test voltage (fieldbus)                      | 0.775 kVAC, 50 Hz, 1 min.                          |
| Type of insulation                           | Functional insulation                              |
| Ambient temperature, operation <sup>1</sup>  | −40 +55 °C                                         |
| Ambient temperature, storage                 | −40 +85 °C                                         |
| Relative humidity                            | 5 95 % (no condensation)                           |
| Elevation above sea level, max.              | 5000 m                                             |
| Pollution degree according to IEC/EN 60664-1 | 2                                                  |
| Protection class                             | III                                                |
| Protection type <sup>2</sup>                 | IP20                                               |

<sup>1</sup> When the Modbus TCP communication modules is used in combination with a WAGO Power Supply Pro 2 approved for a maximum ambient temperature of +70 °C, a maximum ambient temperature of +55 °C must not be exceeded during operation.

<sup>2</sup> The lower-level WAGO Power Supply Pro 2

# 3.9 Guidelines, approvals and standards

### 3.9.1 Guidelines

An EU "Declaration of Conformity" and CE marking exist for the product.

## 3.9.2 Approvals

The following approvals have been granted for the product:

Table 7: Approvals

| Logo    | Certification Body                                      | Standard       |
|---------|---------------------------------------------------------|----------------|
| c UL us | Underwriters Laboratories Inc.<br>(Ordinary Locations)  | UL 61010-1     |
| c UL us | Underwriters Laboratories Inc.<br>(Ordinary Locations)  | UL 61010-2-201 |
| c UL us | Underwriters Laboratories Inc.<br>(Hazardous Locations) | UL 121201      |

# (i) Note

#### More information on approvals

You can find detailed information on the approvals online at: www.wago.com/<item number>

## 3.9.3 Standards

Table 8: Mechanical and Climatic Environmental Conditions

| Standard                            | Test Value                                             |  |
|-------------------------------------|--------------------------------------------------------|--|
| Mechanical Environmental Conditions |                                                        |  |
| EN 60068-2-6                        | f = 5150 Hz: 1g, 3.5 m                                 |  |
| IEC 60068-2-27, Shock               | 15g, 11 ms, 6 shocks per axis and direction, half-sine |  |

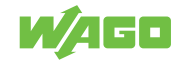

| Standard                          | Test Value                                            |  |
|-----------------------------------|-------------------------------------------------------|--|
| EN 61131-2, sec. 4.3              | Freefall ≤ 300 mm (packaged in the product packaging) |  |
| Climatic Environmental Conditions |                                                       |  |
| EN 60870-2-2                      | 3K3 (except for low air pressure)                     |  |

Table 9: EMV – Immunity to Interference

| Standard     | Title                                                                                                    |
|--------------|----------------------------------------------------------------------------------------------------|
| EN 61000-6-2 | Part 6-2: Generic standards – Immunity for industrial environments*                                                       |
| EN 61000-4-2 | Part 4-2: Testing and measurement techniques – Electrostatic discharge im-<br>munity test                                 |
| EN 61000-4-3 | Part 4-3: Testing and measurement techniques – Radiated, radio-frequency, electromagnetic field immunity test             |
| EN 61000-4-4 | Part 4-4: Testing and measurement techniques – Electrical fast transient/<br>burst immunity test                          |
| EN 61000-4-5 | Part 4-5: Testing and measurement techniques – Surge immunity test                                                        |
| EN 61000-4-6 | Part 4-6: Testing and measurement techniques – Immunity to conducted dis-<br>turbances, induced by radio-frequency fields |

\* If there is interference, there may be performance deviations.

Table 10: EMC – Emission of Interference

| Standard     | Title                                                                       |  |
|--------------|-----------------------------------------------------------------------------|--|
| EN 61000-6-3 | Part 6-3: Generic standards - Emission standard for residential, commercial |  |
|              | and light-industrial environments                                           |  |

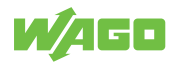

# **Fieldbus Description**

# 4.1 Technology

## 4.1.1 TCP/IP

The Internet Protocol (IP) separates data telegrams into segments and is responsible for transporting them from one network station to the other. During this process, the stations involved can be located either in the same network or in different physical networks that are connected to each other with routers. The routers are able to select various network transmission paths through a network connection, thus avoiding overloads and disruptions of individual networks. However, certain segments may be chosen that are shorter than others, allowing the data telegrams to overtake each other and yielding an incorrect data packet order. For this reason, correct transmission must be guaranteed at higher levels, e.g., through TCP. In addition to the user data to be transported, the IP data packets include a great deal of address information and additional information in the packet header.

## 4.1.2 HTTP/HTTPS

The HTTP/HTTPS server implemented on the Modbus TCP Communication Module reads HTML pages from the communication module and the lower-level device.

The HTTP server uses port number 80.

The HTTPS server uses port number 443.

## 4.1.3 Hardware Address (MAC ID)

The Modbus TCP Communication Module carries a globally unique physical address, the MAC ID (Media Access Control Identity). The MAC ID is printed on the bottom of the housing. The MAC ID has a set length of 6 bytes (48 bits) (hexadecimal). The first 3 bytes provide information about the manufacturer (e.g., 00:30:DE for WAGO). The other 3 bytes contribute to a globally unique MAC address.

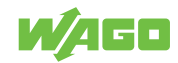

# 4.2 Communication Module

## 4.2.1 Function Codes

The Modbus specification defines various function codes (FCs). The following three function codes are supported by all products in the WAGO Power Supply Pro 2 Series:

Table 11: Function Codes

| FC   | Name                    | Description                                |
|------|-------------------------|--------------------------------------------|
| FC3  | Read Holding Register   | Reads the parameters from the product      |
| FC4  | Read Input Register     | Reads the measured values from the product |
| FC16 | Write Multiple Register | Writes the parameters to the product       |

## 4.2.2 Exception Codes

Exception codes per the Modbus specification ("frame exceptions"):

Table 12: Exception Codes

| Code | Name                 | Description                                          |
|------|----------------------|------------------------------------------------------|
| 0x01 | Illegal Function     | Function not supported                               |
| 0x02 | Illegal Data Address | Parameter not available at this address              |
| 0x03 | Illegal Data Value   | Parameter length invalid; structure error, CRC error |

User-defined exception codes ("parameter exception"):

Table 13: User-Defined Exception Codes

| Code | Name                   | Description                                                                                                    |
|------|------------------------|----------------------------------------------------------------------------------------------------|
| 0x9B | PAR_READONLY           | Write to parameter "read only"                                                                                                    |
| 0xA8 | VAL_OUTOF_RNG          | Value out of range                                                                                                    |
| 0xAD | FUNC_NOTAVAIL          | Write invalid value to command parameter                                                                                                    |
| 0xAE | FUNC_NOTAVAIL_ TEMP    | Command not possible due to current command status<br>(e.g., during block parameterization that is not closed; other<br>commands are rejected) |
| 0xB8 | PAR_SETINVALID         | Parameter single access: Parameter value inconsistent with other parameter values                                                              |
| 0xB9 | PAR_SETINCONSIST       | Block parameterization: Parameter set inconsistent                                                                                             |
| 0xD0 | PASS_PROTECTION_ACTIVE | No parameter access; password protection enabled                                                                                               |

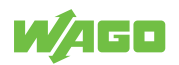

# 4.3 Module Parameters

## 4.3.1 Internal Module Parameters

Starting with address offset 0xFD00, internal module parameters such as network settings and module information are addressed.

### **Cross-Device Information for Identification**

| Address |        | Access Data |          | Description                          | Value Limits                            |     |     |
|---------|--------|-------------|----------|--------------------------------------|-----------------------------------------|-----|-----|
| Dec.    | Hex.   |             | Туре     |                                      | Factory Settings                        | Min | Мах |
| 64770   | 0xFD02 | Read-only   | UINT32   | Module item number                   | 0x28579052                              |     |     |
| 64776   | 0xFD08 | Read-only   | UINT32   | Consecutive number ("high word")     | 0                                       |     |     |
| 64778   | 0xFD0A | Read/write  | UINT32   | Consecutive number ("low word")      | 0                                       |     |     |
| 64780   | 0xFD0C | Read-only   | UINT16   | Firmware version (major)             | 1                                       |     |     |
| 64781   | 0xFD0D | Read-only   | UINT16   | Firmware version (minor)             | 0                                       |     |     |
| 64782   | 0xFD0E | Read-only   | UINT16   | Firmware version (bug fix)           | 0                                       |     |     |
| 64783   | 0xFD0F | Read-only   | UINT16   | Hardware version                     | 1                                       |     |     |
| 64788   | 0xFD14 | Read-only   | CHAR[34] | Fixed item description of the device | "Modbus TCP<br>Communication<br>Module" |     |     |
| 64805   | 0xFD25 | Read/write  | CHAR[34] | Location name                        | 66 37                                   |     |     |
| 64822   | 0xFD36 | Read/write  | CHAR[34] | Function name                        | 33 33                                   |     |     |
| 64839   | 0xFD47 | Read/write  | CHAR[34] | Customer information                 | " "                                     |     |     |

Table 14: Internal Module Parameters - Cross-Device Information for Identification

#### **General ETHERNET Settings**

Table 15: Internal Module Parameters – General ETHERNET Settings

| Address |        | Access     | ccess Data Description |                                           | Value Limits     |     |     |
|---------|--------|------------|------------------------|-------------------------------------------|------------------|-----|-----|
| Dec.    | Hex.   |            | Туре                   |                                           | Factory Settings | Min | Max |
| 64874   | 0xFD6A | Read-only  | CHAR[6]                | MAC address of the communication module   |                  |     |     |
| 64877   | 0xFD6D | Read/write | CHAR[4]                | IP address of the communication module    | 192.168.1 17     |     |     |
| 64879   | 0xFD6F | Read/write | CHAR[4]                | Subnet mask of the communication module   | 255.255.255.0    |     |     |
| 64881   | 0xFD71 | Read/write | CHAR[4]                | Gateway address                           | 192.168.1.1      |     |     |
| 64884   | 0xFD74 | Read/write | UINT16                 | Enables fast aging (0 = off, 1 = on)      | 0                |     |     |
| 64886   | 0xFD76 | Read/write | UINT16                 | Enables WBM via HTTP<br>(0 = off, 1 = on) | 1                | 0   | 1   |
| 64887   | 0xFD77 | Read/write | UINT16                 | Enables WBM via HTTP                      | 1                | 0   | 1   |
| 64888   | 0xFD78 | Read/write | UINT16                 | Enables SNTP (0 = off, 1 = on)            | 0                | 0   | 1   |
| 64892   | 0xFD7C | Read/write | CHAR[4]                | IP address of the SNTP server             | 192.168.1.109    |     |     |

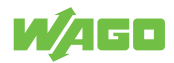

## Switch Settings for Channel 1

| Table 16: Internal Module Parameters – Switch Settings for Chann |        |            |        |                                                       |                  |     | nnel 1 |
|------------------------------------------------------------------|--------|------------|--------|-------------------------------------------------------|------------------|-----|--------|
| Address                                                          |        | Access     | Data   | Description                                           | Value Limits     |     |        |
| Dec.                                                             | Hex.   |            | Туре   |                                                       | Factory Settings | Min | Max    |
| 65004                                                            | 0xFDEC | Read/write | UINT16 | Enables "Autonegotiation" mode (0 = off, 1 = on)      | 1                | 0   | 1      |
| 65005                                                            | 0xFDED | Read/write | UINT16 | Forces 100 MB connection<br>(0 = off, 1 = on)         | 1                | 0   | 1      |
| 65006                                                            | 0xFDEE | Read/write | UINT16 | Forces full duplex connection (0 = off, 1 = on)       | 1                | 0   | 1      |
| 65008                                                            | 0xFDF0 | Read/write | UINT16 | Enables BroadcastStormProtection<br>(0 = off, 1 = on) | 0                | 0   | 1      |

## **Switch Settings for Channel 2**

Table 17: Internal Module Parameters – Switch Settings for Channel 2

|         |        |            |              |                                                       | •                |     |     |
|---------|--------|------------|--------------|-------------------------------------------------------|------------------|-----|-----|
| Address |        | Access     | Data Descrij | Description                                           | Value Limits     |     |     |
| Dec.    | Hex.   |            | Туре         |                                                       | Factory Settings | Min | Мах |
| 65016   | 0xFDF8 | Read/write | UINT16       | Enables "Autonegotiation" mode (0 = off, 1 = on)      | 1                | 0   | 1   |
| 65017   | 0xFDF9 | Read/write | UINT16       | Forces 100 MB connection<br>(0 = off, 1 = on)         | 1                | 0   | 1   |
| 65018   | 0xFDFA | Read/write | UINT16       | Forces full duplex connection (0 = off, 1 = on)       | 1                | 0   | 1   |
| 65020   | 0xFDFC | Read/write | UINT16       | Enables BroadcastStormProtection<br>(0 = off, 1 = on) | 0                | 0   | 1   |

#### Date

#### Table 18: Internal Module Parameters – Date

| Address |        | Access Data | Data | Description | Value Limits     |     |     |
|---------|--------|-------------|------|-------------|------------------|-----|-----|
| Dec.    | Hex.   |             | Туре |             | Factory Settings | Min | Мах |
|         |        |             |      | Date        |                  |     |     |
| 65028   | 0xFE04 | Read/write  | CHAR | Year        | 20               | 0   | 99  |
| 65028.5 | 0xFE04 | Read/write  | CHAR | Month       | 12               | 1   | 12  |
| 65029   | 0xFE05 | Read/write  | CHAR | Day         | 2                | 1   | 31  |

#### Time

#### Table 19: Internal Module Parameters – Time

| Address |        | Access Data |        | Description                                                                                                    | Value Limits     |     |     |
|---------|--------|-------------|--------|----------------------------------------------------------------------------------------------------|------------------|-----|-----|
| Dec.    | Hex.   |             | Туре   |                                                                                                    | Factory Settings | Min | Мах |
| 65030   | 0xFE06 | Read/write  | CHAR   | Hours                                                                                                    | 4                | 0   | 24  |
| 65030.5 | 0xFE06 | Read/write  | CHAR   | Minutes                                                                                                    | 26               | 0   | 59  |
| 65031   | 0xFE07 | Read/write  | CHAR   | Seconds                                                                                                    | 37               | 0   | 59  |
| 65032   | 0xFE08 | Read/write  | INT16  | Time zone                                                                                                    | 2                | -12 | 12  |
| 65033   | 0xFE09 | Read/write  | UINT16 | Synchronization mode (1 = off; 2 =<br>read time from lower-level device; 4<br>= write time from module; 8 = update<br>time with SNTP) | 1                |     |     |

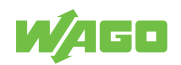

# 4.4 Device Parameters

## 4.4.1 General Device Parameters of Lower-Level Devices

The Modbus TCP Communication Module uses the following general parameters of a lower-level WAGO Power Supply Pro 2. These parameters can be read and written via function codes FC3 and FC16.

- . . . . .

. . . .

## **Device Identification**

|      | Table 20: General Device Parameters – Device Identificatio |            |           |                                  |  |  |  |
|------|------------------------------------------------------------|------------|-----------|----------------------------------|--|--|--|
| Addr | ess                                                        | Access     | Data Type | Description                      |  |  |  |
| Dec. | Hex.                                                       |            |           |                                  |  |  |  |
| 2    | 0x0002                                                     | Read-only  | UNIT32    | Item number                      |  |  |  |
| 4    | 0x0004                                                     | Read-only  | UNIT32    | Item number extension            |  |  |  |
| 8    | 0x0008                                                     | Read/write | UNIT32    | Consecutive number ("high word") |  |  |  |
| 10   | 0x000A                                                     | Read/write | UNIT32    | Consecutive number ("low word")  |  |  |  |
| 12   | 0x000C                                                     | Read-only  | UNIT16    | Firmware version (major)         |  |  |  |
| 13   | 0x000D                                                     | Read-only  | UNIT16    | Firmware version (minor)         |  |  |  |
| 14   | 0x000E                                                     | Read-only  | UNIT16    | Firmware version (bug fix)       |  |  |  |
| 15   | 0x000F                                                     | Read/write | UNIT16    | Hardware version                 |  |  |  |
| 20   | 0x0014                                                     | Read-only  | CHAR32    | Item description                 |  |  |  |
| 36   | 0x0024                                                     | Read/write | CHAR32    | Device name                      |  |  |  |
| 52   | 0x0034                                                     | Read/write | CHAR32    | Customer information (1)         |  |  |  |
| 68   | 0x0044                                                     | Read/write | CHAR32    | Customer information (2)         |  |  |  |
| 84   | 0x0054                                                     | Read-only  | CHAR8     | Password                         |  |  |  |
| 92   | 0x005C                                                     | Read/write | CHAR16    | Password level                   |  |  |  |

### "Password Level" Parameter

The "Password Level" parameter controls the behavior of the lower-level device in terms of password protection. There are four password levels:

- Password level 0 (value 0): No parameters are password protected
- Password level 1 (value 1): All parameters are read-only
- Password level 2 (value 2): All parameters are read- and write-protected
- Password level 3 (value 3): All parameters are read- and write-protected In addition, process data outputs (e.g., "Switch product on and off" or "Activate digital output") are write-protected.

| Password level | Parameter:<br>Write Protection | Parameter:<br>Read Protection | Process Data:<br>Write Protection | Process Data:<br>Read Protection |
|----------------|--------------------------------|-------------------------------|-----------------------------------|----------------------------------|
| 0              | No                             | No                            | No                                | No                               |
| 1              | Yes                            | No                            | No                                | No                               |
| 2              | Yes                            | Yes                           | No                                | No                               |
| 3              | Yes                            | Yes                           | Yes                               | No                               |

Table 21: General Device Parameters – "Password Level" Parameter

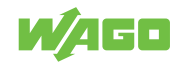

## **General Module Parameters**

Table 22: General Module Parameters: Modbus

| Addr                                       | ess    | Access                                   | Data                                  | Description                                                                                                    |                                              |  |
|--------------------------------------------|--------|------------------------------------------|---------------------------------------|----------------------------------------------------------------------------------------------------|----------------------------------------------|--|
| Dec.                                       | Hex.   | -                                        | Туре                                  |                                                                                                    |                                              |  |
| 122                                        | 0x007A | Read/write                               | UINT16                                | Device address                                                                                                    |                                              |  |
| 124                                        | 0x007C | Read/write                               | UINT32                                | <ul> <li>Baud rate</li> <li>This parameter can be used to set the baud rate.</li> <li>The options are as follows: <ul> <li>4800 baud</li> <li>9600 baud</li> <li>19200 baud</li> <li>38400 baud</li> <li>57600 baud</li> <li>115200 baud</li> </ul> </li> </ul> |                                              |  |
| 126                                        | 0x007E | Read/write                               | UINT16                                | Data bits                                                                                                    |                                              |  |
| 127 0x007F Read/write UINT16 Stop<br>The c |        | Stop bits<br>The options are as follows: | op bits<br>ne options are as follows: |                                                                                                    |                                              |  |
|                                            |        |                                          |                                       | Value                                                                                                    | Stop Bit                                     |  |
|                                            |        |                                          |                                       | 0                                                                                                    | 1                                            |  |
|                                            |        |                                          |                                       | 1                                                                                                    | 0.5                                          |  |
|                                            |        |                                          |                                       | 2                                                                                                    | 2.5                                          |  |
|                                            |        |                                          |                                       | 3                                                                                                    | 1.5                                          |  |
| 128                                        | 0x0080 | Read/write                               | UINT16                                | Parity<br>The following options are a                                                                                                    | vailable:                                    |  |
| 129                                        | 0x0081 | Read/write                               | UINT16                                | Response delay                                                                                                    |                                              |  |
| 130                                        | 0x0082 | Read/write                               | UINT16                                | Data format<br>The following options are a<br>• 0: BigEndian (B0, B1, B<br>• 1: MiddleEndian (B2, B2<br>• 2: LittleEndian (B3, B2,                                                                                                    | vailable:<br>2, B3)<br>3, B0, B1)<br>B1, B0) |  |

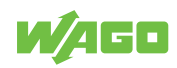

### 4.4.2 Device Parameters of the WAGO Pro 2 Power Supply

The following parameters of the Pro 2 Power Supply can be edited via the communication module. These parameters can be read and written via function codes FC3 and FC16.

| DC ( | Dutpu | t |
|------|-------|---|
|------|-------|---|

|      | Table 23: Parameter – DC Outp |            |           |                    |                                                                      |  |  |  |
|------|-------------------------------|------------|-----------|--------------------|----------------------------------------------------------------------|--|--|--|
| Addr | ess                           | Access     | Data Type | Description        |                                                                      |  |  |  |
| Dec. | Hex.                          | -          |           |                    |                                                                      |  |  |  |
| 136  | 0x0088                        | Read/write | UNIT16    | Output vo          | oltage (unit: mV)                                                    |  |  |  |
| 137  | 0x0089                        | Read/write | UNIT16    | Warning            | threshold (unit: mA)                                                 |  |  |  |
| 138  | 0x008A                        | Read/write | UNIT16    | Bit 0              | Switch output on                                                     |  |  |  |
|      |                               |            |           | Bit 1              | "Active droop" parallel switching mode                               |  |  |  |
|      |                               |            |           | Bit 2              | Overload threshold enabled                                           |  |  |  |
|      |                               |            |           | Bit 3              | Enable switching on and off of the DC output via cyclic process data |  |  |  |
|      |                               |            |           | Bit 4              | Reserved                                                             |  |  |  |
|      |                               |            |           | Bit 5              | Reserved                                                             |  |  |  |
|      |                               |            |           | Bit 6 <sup>1</sup> | Constant current                                                     |  |  |  |
|      |                               |            |           | Bit 7 <sup>1</sup> | Constant current with latching shutdown                              |  |  |  |
|      |                               |            |           | Bit 8 <sup>1</sup> | Hiccup mode                                                          |  |  |  |
|      |                               |            |           | Bit 9 <sup>1</sup> | Electronic circuit breaker                                           |  |  |  |
|      |                               |            |           | Bit 10             | Reserved                                                             |  |  |  |
|      |                               |            |           | Bit 11             | Reserved                                                             |  |  |  |
|      |                               |            |           | Bit 12             | Latching shutdown on thermal overload                                |  |  |  |
|      |                               |            |           | Bit 13             | PowerBoost                                                           |  |  |  |
|      |                               |            |           | Bit 14             | TopBoost                                                             |  |  |  |
|      |                               |            |           | Bit 15             | Reserved                                                             |  |  |  |
| 139  | 0x008B                        | Read/write | UNIT16    | Switch-or          | n delay (unit: ms)                                                   |  |  |  |

1 These bits are mutually interlocked.

#### "Electronic Circuit Breaker" Mode

|         |        |            | Tal       | ble 24: Parameter – Electronic Circuit Breaker Mode |  |
|---------|--------|------------|-----------|-----------------------------------------------------|--|
| Address |        | Access     | Data Type | Description                                         |  |
| Dec.    | Hex.   |            |           |                                                     |  |
| 148     | 0x0094 | Read/write | UNIT16    | Trip current (unit: mA)                             |  |
| 149     | 0x0095 | Read/write | UNIT16    | Trip delay (unit: ms)                               |  |

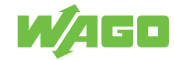

|      |        |            |           | Tabl                | e 25: Parameter – Signaling – Digital Input |
|------|--------|------------|-----------|---------------------|---------------------------------------------|
| Addr | ess    | Access     | Data Type | Description         |                                             |
| Dec. | Hex.   |            |           |                     |                                             |
| 168  | 0x00A8 | Read/write | UNIT16    | Bit 0               | Switch power supply on and off              |
|      |        |            |           | Bit 1               | Reserved                                    |
|      |        |            |           | Bit 2               | Reserved                                    |
|      |        |            |           | Bit 3               | Reserved                                    |
|      |        |            |           | Bit 4               | Reserved                                    |
|      |        |            |           | Bit 5               | Reserved                                    |
|      |        |            |           | Bit 6               | Reserved                                    |
|      |        |            |           | Bit 7               | Reserved                                    |
|      |        |            |           | Bit 8               | Reserved                                    |
|      |        |            |           | Bit 9               | Reserved                                    |
|      |        |            |           | Bit 10 <sup>1</sup> | Inversion                                   |
|      |        |            |           | Bit 11 <sup>1</sup> | Function on edge change (0 to 1)            |
|      |        |            |           | Bit 12 <sup>1</sup> | Function on edge change (1 to 0)            |
|      |        |            | Bit 13    | Reserved            |                                             |
|      |        |            |           | Bit 14              | Reserved                                    |
|      |        |            | Bit 15    | Reserved            |                                             |

## Signaling – Digital Input

1 These bits are mutually interlocked.

## Signaling – Digital Output

|      |        |            |           | Table   | 26: Parameter – Signaling – Digital Output                                    |  |  |
|------|--------|------------|-----------|---------|-------------------------------------------------------------------------------|--|--|
| Addr | ess    | Access     | Data Type | Descrip | Description                                                                   |  |  |
| Dec. | Hex.   |            |           |         |                                                                               |  |  |
| 176  | 0x00B0 | Read/write | UNIT16    | Bit 0   | DC O.K.                                                                       |  |  |
|      |        |            |           | Bit 1   | Overload threshold exceeded                                                   |  |  |
|      |        |            |           | Bit 2   | Electronic circuit breaker tripped                                            |  |  |
|      |        |            |           | Bit 3   | Latching shutdown occurs                                                      |  |  |
|      |        |            |           | Bit 4   | Activation of the readout function of the digital output via the process data |  |  |
|      |        |            |           | Bit 5   | Switching digital output on and off                                           |  |  |
|      |        |            |           | Bit 6   | Reserved                                                                      |  |  |
|      |        |            |           | Bit 7   | Reserved                                                                      |  |  |
|      |        |            |           | Bit 8   | Reserved                                                                      |  |  |
|      |        |            |           | Bit 9   | Reserved                                                                      |  |  |
|      |        |            |           | Bit 10  | Inversion                                                                     |  |  |
|      |        |            |           | Bit 11  | Reserved                                                                      |  |  |
|      |        |            |           | Bit 12  | Reserved                                                                      |  |  |
|      |        |            |           | Bit 13  | Reserved                                                                      |  |  |
|      |        |            |           | Bit 14  | Reserved                                                                      |  |  |
|      |        |            |           | Bit 15  | Reserved                                                                      |  |  |

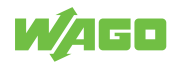

|      |           |            |                    |                                                           | Table 27: Parameter – System                              |  |
|------|-----------|------------|--------------------|-----------------------------------------------------------|-----------------------------------------------------------|--|
| Addr | ess       | Access     | Data Type          | Descrip                                                   | Description                                               |  |
| Dec. | Hex.      |            |                    |                                                           |                                                           |  |
| 189  | 89 0x00BD | Read/write | UNIT16             | Bit 0 <sup>1</sup>                                        | Behavior when power supplied – previous state restored    |  |
|      |           |            | Bit 1 <sup>1</sup> | Behavior when power applied –<br>DC output is switched on |                                                           |  |
|      |           |            |                    | Bit 2 <sup>1</sup>                                        | Behavior when power applied –<br>DC output is switched on |  |
|      |           |            |                    | Bit 3                                                     | Switch-on delay enabled                                   |  |
|      |           |            |                    | Bit 4                                                     | Reserved                                                  |  |
|      |           |            |                    | Bit 5                                                     | Reserved                                                  |  |
|      |           |            |                    | Bit 6                                                     | Enable button lock                                        |  |
|      |           |            |                    | Bit 7                                                     | Lock resetting to factory settings                        |  |
|      |           |            |                    | Bit 8                                                     | Reserved                                                  |  |
|      |           |            |                    | Bit 9                                                     | Reserved                                                  |  |
|      |           |            |                    | Bit 10                                                    | Inversion                                                 |  |
|      |           |            |                    | Bit 11                                                    | Reserved                                                  |  |
|      |           |            |                    | Bit 12                                                    | Reserved                                                  |  |
|      |           |            |                    | Bit 13                                                    | Reserved                                                  |  |
|      |           |            |                    | Bit 14                                                    | Reserved                                                  |  |
|      |           |            |                    | Bit 15                                                    | Reserved                                                  |  |

#### System

1 These bits are mutually interlocked.

### 4.4.3 Events and Measured Values for WAGO Power Supply Pro 2

The Modbus TCP Communication Module outputs the WAGO-specific events and measured values listed below. These events and measured values can be read via function codes FC3 and FC4.

#### Process Output Data

Table 28: Events and Measured Values – Process Input Data

| Address |        |      |        | Data Type | Description               |
|---------|--------|------|--------|-----------|---------------------------|
| FC3 FC4 |        | FC4  |        |           |                           |
| Dec.    | Hex.   | Dec. | Hex.   |           |                           |
| 1280    | 0x0500 | 0    | 0x0000 | UNIT16    | Output voltage (unit: mV) |
| 1281    | 0x0501 | 1    | 0x0001 | UNIT16    | Output current (unit: mA) |

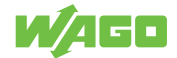

### **Status Messages**

| Address |                    |        |        | Data Type | Description    |                         |
|---------|--------------------|--------|--------|-----------|----------------|-------------------------|
| FC3 FC4 |                    |        |        |           |                |                         |
| Dec.    | Hex.               | Dec.   | Hex.   |           |                |                         |
| 1282    | 32 0x0502 2 0x0002 | 0x0002 | UNIT16 | Bit 0     | DC status O.K. |                         |
|         |                    |        |        |           | Bit 1          | Overtemperature         |
|         |                    |        |        |           | Bit 2          | No output voltage       |
|         |                    |        |        |           | Bit 3          | Short circuit at output |
|         |                    |        |        |           | Bit 4          | Status at digital input |

## Warnings

|                     |        |        |       |                                               | Table 30    | : Events and Measured Values – Warnings |
|---------------------|--------|--------|-------|-----------------------------------------------|-------------|-----------------------------------------|
| Address             |        |        |       | Data Type                                     | Description |                                         |
| FC3 FC4             |        |        |       |                                               |             |                                         |
| Dec.                | Hex.   | Dec.   | Hex.  |                                               |             |                                         |
| 1283 0x0503 3 0x000 | 0x0003 | UNIT16 | Bit 0 | Undervoltage at output                        |             |                                         |
|                     |        |        |       |                                               | Bit 1       | Overvoltage at output                   |
|                     |        |        |       |                                               | Bit 2       | Overload                                |
|                     |        |        | Bit 3 | Configurable overload threshold ex-<br>ceeded |             |                                         |
|                     |        |        |       |                                               | Bit 4       | Configurable operating hours reached    |
|                     |        |        |       |                                               | Bit 5       | Top boost output                        |
|                     |        |        |       |                                               | Bit 6       | Power boost output                      |
|                     |        |        |       |                                               | Bit 7       | Higher device temperature               |
|                     |        |        |       |                                               | Bit 8       | -                                       |

#### Error

Table 31: Events and Measured Values - Errors

| Address     |        |       |                         | Data Type         | a Type Description |                                      |
|-------------|--------|-------|-------------------------|-------------------|--------------------|--------------------------------------|
| FC3 FC4     |        |       |                         |                   |                    |                                      |
| Dec.        | Hex.   | Dec.  | Hex.                    |                   |                    |                                      |
| 1284 0x0504 | 0x0504 | 4     | 0x0004                  | UNIT16            | Bit 0              | Overtemperature, device switched off |
|             |        |       | Bit 1                   | No output voltage |                    |                                      |
|             |        | Bit 2 | Short circuit at output |                   |                    |                                      |
|             |        | Bit 3 | Circuit breaker tripped |                   |                    |                                      |

## Power/Energy

#### Table 32: Events and Measured Values - Power/Energy

| Address |        |      |        | Data Type | Description                                    |  |
|---------|--------|------|--------|-----------|------------------------------------------------|--|
| FC3     |        | FC4  |        |           |                                                |  |
| Dec.    | Hex.   | Dec. | Hex.   |           |                                                |  |
| 1286    | 0x0506 | 6    | 0x0006 | UNIT32    | Output power (unit: W)                         |  |
| 1288    | 0x0508 | 8    | 0x0008 | UNIT32    | Output level of the previous second (unit: Ws) |  |
| 1290    | 0x050A | 10   | 0x000A | UNIT32    | Output level of the previous minute (unit: Ws) |  |
| 1292    | 0x050C | 12   | 0x000C | UNIT32    | Output level of the previous hour (unit: Wh)   |  |

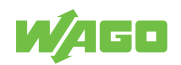

# **Transport and Storage**

The original packaging offers optimal protection during transport and storage.

- Store the product in suitable packaging, preferably the original packaging.
- Only transport the product in suitable containers/packaging.
- Make sure the product contacts are not contaminated or damaged during packing or unpacking.
- Observe the specified ambient climatic conditions for transport and storage.

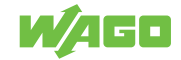

# Installation and Removal

# 

## Avoid electrostatic discharge!

The products are equipped with electronic components that you may destroy by electrostatic discharge when you touch. Please observe the safety precautions against electrostatic discharge in accordance with EN 61340-5-1/-3. Pay attention while handling the products to good grounding of the environment (persons, job and packing).

# **!** NOTICE

### Do not cover the ventilation openings!

To ensure adequate air circulation, the ventilation openings must be kept clear. Maintain a distance of at least 50 mm from the ventilation openings to adjacent surfaces.

The letters shown in parentheses refer to positions in figure "View" in section  $^{-}$  View [> 11].

# (i) Note

### **Mounting positions**

The nominal mounting position is (see also figure "View" in  $\bigcirc$  View [> 11]): front side facing forwards, marking legible, bottom ventilation openings (b) facing upwards and downwards

## Mounting

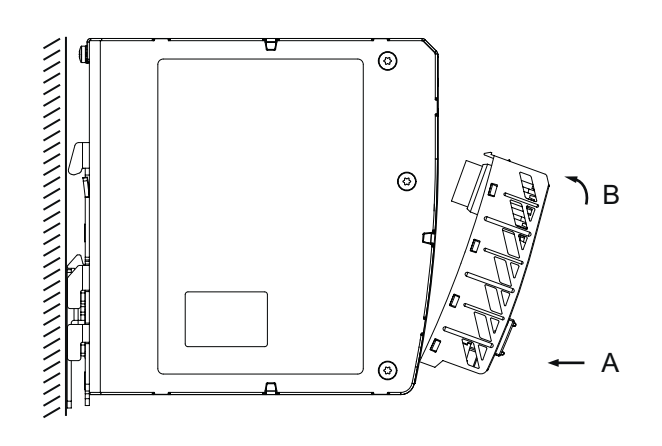

Figure 6: Mounting

Install the product by snapping it onto the WAGO Power Supply Pro 2 (see figure "Installation"):

- Remove the cap from the communication interface on the WAGO Power Supply Pro 2.
- 2. Keep the cap in a safe place so that you can cover the communication interface again when this interface is not required.
- 3. Remove the mounted marker carrier from the WAGO Power Supply Pro 2.

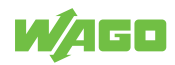

- 4. Insert the product with the lower latches into the lower mounting slots of the WAGO Power Supply Pro 2 [A].
- 5. Slide the product toward the communication interface [B] until the top latches latch into the top mounting slots.
- 6. Verify that the product is snapped on properly.

#### Removal

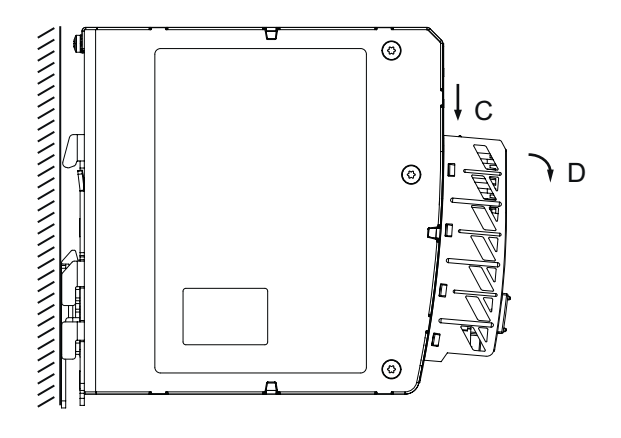

Figure 7: Removal

- 1. Press the top locking tab (a) of the product [C].
- 2. Pivot the product to remove it from the WAGO Power Supply Pro 2 [D].

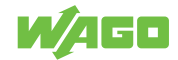

# Commissioning

# 7.1 Version Information

- The Modbus TCP communication module with firmware version 01.00.03 is not compatible with Pro 2 Power Supplies with firmware versions >= 01.05.13. In such cases, proceed as follows:
  - 1. Update the communication module to a firmware version > 02.00.00.
- 2. Then update the firmware version of the power supply.
- If you have a communication module with firmware version 01.00.03 and only have a power supply with firmware version > 01.05.17, proceed as follows:
- 1. Snap the module onto a power supply with version <= 01.05.13, or downgrade the power supply to a version <= 01.05.17.
- 2. Update the communication module.
- 3. Update the power supply to the current firmware.

## 7.1.1 Compatibility

Table 33: Compatibility

| Firmware Version of 2789-9052 Communication Module | Compatible with Firmware Versions of the Pro 2<br>Power Supply (2787-2xxxx Power Supplies) |
|----------------------------------------------------|--------------------------------------------------------------------------------------------|
| 01.00.03                                           | From 01.04.00 to 01.05.13                                                                  |
| 02.00.04                                           | 01.04.00 and above                                                                         |

# 7.2 Setting an IP address

## 7.2.1 Assigning an IP Address Using DHCP

- ✓ Install the Modbus TCP Communication Module on a lower-level WAGO Power Supplies Pro 2 (firmware 01.04 or higher).
- ✓ Connect the Modbus TCP Communication Module to a computer via a network cable and integrate it into a network.
- ✓ Supply the lower-level WAGO Power Supplies Pro 2 with power.
- ✓ If there is a DHCP in the network:
- Assign the network settings to the Modbus TCP Communication Module.
- ✓ For the communication module, dynamic assignment of the IP address using the "Dynamic Host Configuration Protocol" (DHCP) is enabled by default.
- When the DHCP protocol is enabled, make sure a DHCP is always available.
- ✓ If the IP address was assigned via DHCP:
- 1. Determine this address via the settings or the output of the respective DHCP server, for example via the output of "Open DHCP."
- 2. If no DHCP server is available after a power-on reset, the default network settings are made after four attempts (approx. 30 seconds).
- ⇒ Configuration type: static IP address

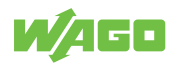

- ⇒ IP address: 192.168.1.17
- ⇒ Gateway address: 192.168.1.1

## (i) Note

#### Total network failure if there are two DHCP servers on the network!

To prevent network failure, never connect a PC on which a DHCP server is installed to a global network. In larger networks, there is usually already a DHCP server that can cause collisions and subsequent network failure.

# (i) Note

# Assign a fixed IP address to the DHCP server and ensure that a common subnet exists!

Note that the DHCP server must have a fixed IP address and that the communication module and DHCP server must be in the same subnet.

# (i) Note

#### IP addresses obtained via DHCP server only valid temporarily!

Note that an IP address obtained via a DHCP server is only valid for a limited period of time. If the DHCP server is not available after the service life has elapsed, the fieldbus node releases the IP address and can then no longer be reached!

#### 7.2.2 Setting a Fixed IP Address

To use the IP address permanently, you can switch the addressing to "static." The following options are available for this:

- · Setting the IP address via the WBM
- Setting the default IP address with the reset button
- · Setting the IP address via the Modbus command

#### Setting the IP Address via the WBM

- 1. Open the WBM (Web-Based Management) of the communication module in a browser.
- 2. Switch to the Module Settings > Network page of the WBM.
- 3. In the Ethernet Settings area, you can make the required network settings.

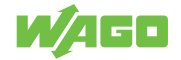

| System                                                                  | Network                                                                                                    | Parameter Management                                                                                               |
|-------------------------------------------------------------------------|----------------------------------------------------------------------------------------------------|----------------------------------------------------------------------------------------------------|
| Changes on this site will take effect after ne                          | xt reboot                                                                                                    |                                                                                                    |
| Reboot module                                                           | Start                                                                                                    |                                                                                                    |
| Ethernet settings                                                       |                                                                                                    |                                                                                                    |
| MAC-Address                                                             | 00:30:DE:47:2A:3B                                                                                                    |                                                                                                    |
| IP-Address                                                              |                                                                                                    |                                                                                                    |
| Netmask                                                                 | _255 255 255 0                                                                                                    |                                                                                                    |
| Gateway address                                                         | 192 . 168 . 1 . 1                                                                                                    |                                                                                                    |
| Configuration type                                                      |                                                                                                    |                                                                                                    |
| Static IP-Address                                                       |                                                                                                    |                                                                                                    |
| DHCP                                                                    |                                                                                                    |                                                                                                    |
| O BootP                                                                 |                                                                                                    |                                                                                                    |
| Fast aging                                                              |                                                                                                    |                                                                                                    |
| Webserver                                                               |                                                                                                    |                                                                                                    |
| Enable Webserver over http                                              |                                                                                                    |                                                                                                    |
| Enable Webserver over https                                             |                                                                                                    |                                                                                                    |
| NOTEI The webbased management<br>button for > 10 seconds. All stored in | cannot be accessed if the web server is disabled.If you was<br>formation and settings will be erased. Further information | ant to enable the webserver again you have to reset the module by pressing the reset<br>can be found in the manual |
| TLS Certificates                                                        |                                                                                                    |                                                                                                    |
| Certificate Upload                                                      | Choose File                                                                                                    |                                                                                                    |
|                                                                         |                                                                                                    | Figure 8: Module Settings > Network Pa                                                                             |

(i) Note The communication module must be restarted for the settings to be applied.

 To do so, press the [Start] button in the Reboot section of the Module Settings > System page of the WBM, or power cycle your system.

| System                                      | Network                                                          | Parameter Management |
|---------------------------------------------|------------------------------------------------------------------|----------------------|
| Date / Time                                 |                                                                  |                      |
| Date (YYMMDD)                               | 00 . 01 . 01<br>Set date from PC                                 |                      |
| Time (hhmmss)                               | 00 : 00 : 00<br>Set time from PC                                 |                      |
| Date (YYMMDD)                               | 00.01.01                                                         |                      |
| Time (hhmmss)                               | 00:22:51                                                         |                      |
| C Enable SNTP                               |                                                                  |                      |
| SNTP-Server                                 | 1921681109                                                       |                      |
| SNTP update time                            | 20 sec                                                           |                      |
| Time zone UTC                               | 0 h<br>(min: -12, max: 12)                                       |                      |
| Firmwareupdate                              |                                                                  |                      |
| Start firmware update of module             | Start                                                            |                      |
| NOTE:Firmware update is only posible in HTT | P-mode,if you are in HTTPS please switch to HTTP for activating. |                      |
| Reboot                                      |                                                                  |                      |
| Reboot module                               | Start                                                            |                      |
| Factory Reset                               |                                                                  |                      |
| Factory Reset                               | Start                                                            |                      |
|                                             |                                                                  |                      |

Figure 9: Module Settings > System Page

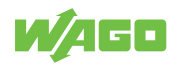

#### Setting the Default IP Address with the Reset Button

# (i) Note

If you no longer have the IP address of the module, you can reset the network settings with the reset button on the module.

- 1. Hold the reset button down for eight seconds until the "COM OK" LED lights up briefly.
- 2. Release the reset button.
- ⇒ The Modbus TCP Communication Module reboots, and the following network settings are made:
   Configuration type: Static IP address
   IP address: 192.168.1.17

Gateway address: 192.168.1.1

#### Setting the IP Address via the Modbus Command

 Via Modbus FC10, write to the corresponding addresses from section Module Parameters [> 20]

#### 7.2.3 Assigning an IP Address Using BootP

## (i) Note

#### Assigning the IP address with the BootP server

A fixed IP address is assigned automatically with a BootP server. The process of assigning the IP address using a BootP server depends on the specific BootP program. The procedure is described in the corresponding manual for the program or in the corresponding integrated help texts.

- ✓ A BootP server is installed on your local PC.
- ✓ DHCP is enabled by default upon delivery. Therefore, for IP address assignment via BootP, it is necessary to enable BootP, for example via the WBM.
- ✓ When the BootP protocol is enabled, the communication module expects a BootP to always be available. If no BootP server is available after a power-on reset, the default setting is made after four attempts (about 0.5 min).
- 1. Assign the desired IP address for your fieldbus node according to the specifications of the manual (or the help texts) for the BootP program.
- 2. Restart the communication module.
- ⇒ The communication module then starts up with the new IP address assigned via BootP.

#### **Reasons for Failed IP Address Assignment**

• The PC on which the BootP server is running is not in the same network as the fieldbus coupler/controller, i.e. the IP addresses do not match

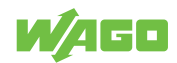

- Example:
  - Subnet mask: 255.255.255.0 (default value of the communication module) PC IP: 192.168.2.100
  - Communication module IP: 192.168.1.17
- Due to the subnet mask, the first three digits of the IP addresses must match.
- PC and/or fieldbus coupler/controller has no ETHERNET connection

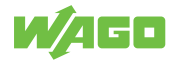

# Operation

# 8.1 Operating via Reset Button

The reset button can be used to reset the product.

The following settings options are available:

Table 34: Using the Reset Button

| Settings Options                         | Description                                                       | Signaling via Visual Status<br>Display |
|------------------------------------------|-------------------------------------------------------------------|----------------------------------------|
| Hold reset button down for eight seconds | Disables DHCP and sets the IP address to 192.168.1.17             | COM OK flashes once                    |
| Hold reset button down for ten seconds   | Resets the Modbus TCP Communication<br>Module to factory settings | ERR flashes at 16 Hz                   |

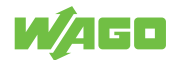

# Configuration

# 9.1 Configuring with WBM

Using the Web-Based Management (WBM), you can view parameters and measured values of the communication module and the lower-level device and make changes via a Web browser.

### 9.1.1 Logging In

If the lower-level device is password-protected, one of the following messages appears, depending on the password level:

| · <b>N/</b> Ago |                                                  | _                  |    |
|-----------------|--------------------------------------------------|--------------------|----|
|                 | Wago Interface Portal                            |                    |    |
|                 | Welcome,<br>login to continue<br>to your device. |                    |    |
|                 | Password<br>Login                                |                    |    |
|                 |                                                  | Figure 10: Login v | vi |

Figure 10: Login with Read/Write Protection

| go Interface Portal               |
|-----------------------------------|
|                                   |
| ome,<br>to continue<br>ur device. |
| ord                               |
| Read-only login                   |
| in<br>/0                          |

Figure 11: Login with Read Protection

If the lower-level device is read and write protected, it must always be unlocked with a password (see figure "Login with Read/Write Protection"). With read protection, it is possible to either log in with **[Read-Only Login]** without entering a password or unlock it completely by entering the correct password.

## 9.1.2 Menu Page

- ✓ The lower-level device is not password-protected OR
  - UR
- $\checkmark\,$  Logging in with a password is possible
- Log in.
- $\Rightarrow$  The menu page of the WBM appears with the pages offered.

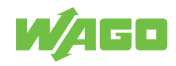

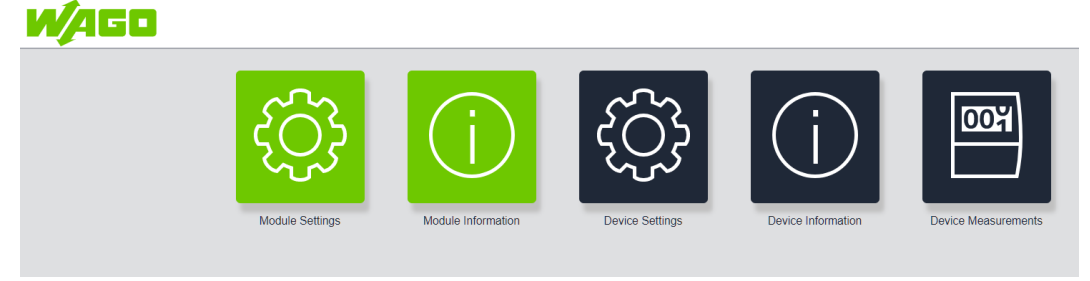

Figure 12: Menu Page

On the menu page, you will see tiles offering the following entry points:

- Module Settings
- Module Information
- Device Settings
- Device Information
- Device Measurements

### 9.1.3 Module Settings

#### System

| Date (YYMMDD)       00 · 01 · 01 · 01 · 01 · 01 · 01 · 01 ·                                                                                                    | s                               | ystem                                         | Network                                 | Parameter Management |
|----------------------------------------------------------------------------------------------------|---------------------------------|-----------------------------------------------|-----------------------------------------|----------------------|
| Date (YYMMDD)       0       0       0       0       0       0       0       0       0       0       0       0       0       0       0       0       0       0       0       0       0       0       0       0       0       0       0       0       0       0       0       0       0       0       0       0       0       0       0       0       0       0       0       0       0       0       0       0       0       0       0       0       0       0       0       0       0       0       0       0       0       0       0       0       0       0       0       0       0       0       0       0       0       0       0       0       0       0       0       0       0       0       0       0       0       0       0       0       0       0       0       0       0       0       0       0       0       0       0       0       0       0       0       0       0       0       0       0       0       0       0       0       0       0       0       0       0       <                                                                                                    | Date / Time                     |                                               |                                         |                      |
| Time (hhmmss)       00 : 00 : 00         Date (YYMMDD)       00.01.01         Time (hhmmss)       00.22.51         Image: Comparison of the state of the state of the st | Date (YYMMDD)                   | 00 01 01                                      | 21                                      |                      |
| Date (YYMMDD)       00.01.01         Time (hhmmss)       00.22.51         Image: Enable SNTP       SNTP-Server         SNTP-Server       1921681109         SNTP update time       20sec         (mir: 0, max: 604000)       sec         Time zone UTC       0h         (mir: -12, max: 12)       h                                                                                                    | Time (hhmmss)                   | 00 : 00 : 0<br>Set time from PC               | 00                                      |                      |
| Time (hhmmss)       00.22.51         Image: Enable SNTP         SNTP-Server       1921681109         SNTP update time       20sec         (min: 0, max. 604000)         Time zone UTC       0h         (min: -12, max: 12)         Firmware update of module       Start         NOTE-Firmware update is only posible in HTTP-mode,if you are in HTTPS please switch to HTTP for activating.                                                                                                    | Date (YYMMDD)                   | 00.01.01                                      |                                         |                      |
| C Enable SNTP SNTP-Server   192 .168 .1 .109   SNTP update time 20 sec   (min: 0, max: 604000)   Time zone UTC    0 h   (min: -12, max: 12)   Firmware update of module   Start   NOTE-Firmware update is only posible in HTTP-s please switch to HTTP for activating.                                                                                                    | Time (hhmmss)                   | 00:22:51                                      |                                         |                      |
| SNTP-Server       1921681109                                                                                                    | C Enable SNTP                   |                                               |                                         |                      |
| SNTP update time       20 sec<br>(min: 0, max: 604600)         Time zone UTC       0 h<br>(min: -12, max: 12)         Firmware update       Start firmware update of module         Start firmware update is only posible in HTTP-mode,if you are in HTTPS please switch to HTTP for activating.                                                                                                    | SNTP-Server                     | 192 . 168 .                                   | 1 . 109                                 |                      |
| Time zone UTC       0       h         (min: -12, max: 12)       h         Firmwareupdate       Start firmware update of module       Start         NOTE:Firmware update is only posible in HTTP-mode,if you are in HTTPS please switch to HTTP for activating.       NOTE:Firmware update is only posible in HTTP-mode,if you are in HTTPS please switch to HTTP for activating.                                                                                                    | SNTP update time                | (min: 0, max: 604800)                         | 20 sec                                  |                      |
| Firmwareupdate Start firmware update of module NOTE:Firmware update is only posible in HTTP-mode,if you are in HTTPS please switch to HTTP for activating.                                                                                                    | Time zone UTC                   | (min: -12, max: 12)                           | 0 h                                     |                      |
| Start firmware update of module Start NOTE:Firmware update is only posible in HTTP-mode,if you are in HTTPS please switch to HTTP for activating.                                                                                                    | Firmwareupdate                  |                                               |                                         |                      |
| NOTE: Firmware update is only posible in HTTP-mode, if you are in HTTPS please switch to HTTP for activating.                                                                                                    | Start firmware update of module | Start                                         |                                         |                      |
|                                                                                                    | NOTE:Firmware update is         | only posible in HTTP-mode, if you are in HTTP | S please switch to HTTP for activating. |                      |
| Reboot                                                                                                    | Reboot                          |                                               |                                         |                      |
| Reboot module Start                                                                                                    | Reboot module                   | Start                                         |                                         |                      |
| Factory Reset                                                                                                    | Factory Reset                   |                                               |                                         |                      |
| Factory Reset Start                                                                                                    | Factory Reset                   | Start                                         |                                         |                      |

Figure 13: Module Settings > System

Date / Time: Here you can set the module's date and time.

- Manual
- Use current PC time
- Get the time from an SNTP server

# (i) Note

### **Restart after configuring SNTP**

After SNTP is configured, the module must be restarted with **[Reboot Module]** or a by power cycling it.

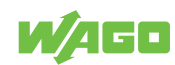

**Firmware Update:** You can also update the firmware of the module. Clicking the **[Start]** button takes you out of the application and launches the internal firmware loader.

| Firmware update (v 1.1.2)                   | Firmware update (v 1.1.2)                   |
|---------------------------------------------|---------------------------------------------|
| Select a firmware image                     | Select a firmware image                     |
| Browse WAG0_FW2789-9052_V02.00.04_tcpkm.wup | Browse WAGO_FW2789-9052_V02.00.04_tcpkm.wup |
| Upload image                                |                                             |
| cancel                                      | cancel                                      |
|                                             | 0                                           |

## (i) Note

#### Notes on updating the firmware

Please note that the module firmware can only be updated via the HTTP protocol. If the WBM was accessed via HTTPS, it is necessary to access the Web page manually via HTTP.

While the firmware loader is active, module tasks cannot be executed.

If the firmware loader is interrupted during the update process, the module remains in firmware loader mode permanently until a firmware image is loaded.

After the firmware update ends, it may be necessary to manually refresh the page.

[Reboot] button: module restart; necessary after network settings are modified

[Factory Reset] button: resets the module parameters to the factory settings

#### Network

| System                                                             | Network                                                                                                    | Parameter Management                                                                             |
|--------------------------------------------------------------------|----------------------------------------------------------------------------------------------------|--------------------------------------------------------------------------------------------------|
| Changes on this site will take effect after                        | next reboot                                                                                                    |                                                                                                  |
| Reboot module                                                      | Start                                                                                                    |                                                                                                  |
| Ethernet settings                                                  |                                                                                                    |                                                                                                  |
| MAC-Address                                                        | 00:30:DE:47:2A:3B                                                                                                    |                                                                                                  |
| IP-Address                                                         |                                                                                                    |                                                                                                  |
| Netmask                                                            | 255 . 255 . 255 . 0                                                                                                    |                                                                                                  |
| Gateway address                                                    | 192 . 168 . 1 . 1                                                                                                    |                                                                                                  |
| Configuration type                                                 |                                                                                                    |                                                                                                  |
| Static IP-Address                                                  |                                                                                                    |                                                                                                  |
| DHCP                                                               |                                                                                                    |                                                                                                  |
| ◎ BootP                                                            |                                                                                                    |                                                                                                  |
| Fast aging                                                         |                                                                                                    |                                                                                                  |
| Webserver                                                          |                                                                                                    |                                                                                                  |
| Enable Webserver over http                                         |                                                                                                    |                                                                                                  |
| <ul> <li>Enable Webserver over https</li> </ul>                    |                                                                                                    |                                                                                                  |
| NOTEI The webbased manageme<br>button for > 10 seconds. All stored | nt cannot be accessed if the web server is disabled.If you want to er<br>information and settings will be erased. Further information can be | nable the webserver again you have to reset the module by pressing the reset found in the manual |
| TLS Certificates                                                   |                                                                                                    |                                                                                                  |
|                                                                    |                                                                                                    |                                                                                                  |

Figure 14: Module Settings > Network

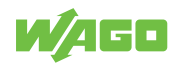

[Ethernet Settings] button: for setting the network parameters and addressing type

[Webserver] button: Here you can switch the HTTP and HTTPS protocols on or off

# (i) Note

#### **Re-enabling Webserver access**

Disabling the Webserver closes ports 80 and 443; the module is then no longer accessible via Web browser. To re-enable access via the Webserver, you must hold the reset button on the module down physically on site for longer than ten seconds – the module then resets to the factory settings – or set register 0xFD76 for HTTP or 0xFD77 for HTTPS to 1 via Modbus TCP.

[TLS Certificates] button: for loading your own TLS certificates for the HTTPS protocol

#### **Parameter Management**

Here you can save the current settings of the module and lower-level device and transfer them to other devices of the same type.

|                                                                        | System                                   | Network | Parameter Management |
|------------------------------------------------------------------------|------------------------------------------|---------|----------------------|
| Parameter Export<br>Export module parameter<br>Export device parameter | Create Export-File<br>Create Export-File |         |                      |
| Parameter Import<br>Import module parameter<br>Import device parameter | Choose File<br>Choose File               |         |                      |

Figure 15: Parameter Management

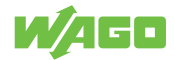

#### **Switch Settings**

| < <b>W/</b> 4G | 0                                                   |
|----------------|-----------------------------------------------------|
|                | System Network Parameter Management Switch settings |
| (              | Channel 1                                           |
|                | Enable auto negotiation                             |
|                | Force 100 Mbits                                     |
|                | Force full duplex                                   |
|                | Enable broadcast storm protection                   |
| -              |                                                     |
|                | Channel 2                                           |
|                | Enable auto negotiation                             |
|                | Force 100 Mbits                                     |
|                | Force full duplex                                   |
|                | Enable broadcast storm protection                   |
|                |                                                     |
|                |                                                     |

Figure 16: Switch Settings

- Enable Autonegotiation: Autonegotiation allows the UTP (Unshielded Twisted Pair) link partners to select the best common operating mode in accordance with Clause 28 of the IEEE 802.3u specification. With autonegotiation, the link partners share their capabilities with each other over the link.
- Force 100 Mbits: forces the connection over 100 Mbit
- Force Full Duplex: forces the connection using full duplex
- Enable Broadcast Storm Protection: option to protect the switch system from receiving too many broadcast packets. Since the broadcast packets are forwarded to all ports except the source port, an excessive number of switch resources (bandwidth and available space in the send queues) can be consumed. The module can optionally take "multicast packets" into account for storm control.

#### 9.1.4 Module Information

Information from the communication module

#### General

|                      | General                         | Customer |
|----------------------|---------------------------------|----------|
| Module Information   |                                 |          |
| Part number          | 27899052 / 0000000              |          |
| Description          | Modbus TCP communication module |          |
| Firmware version     | 02.00.04                        |          |
| Hardware version     | 1                               |          |
| Config Id            | c0201                           |          |
| Serial number        | 00                              |          |
| MAC-Address          | 00:30:DE:47:2A:3B               |          |
| Connection to device |                                 |          |
|                      |                                 |          |

Figure 17: Modul Information > General

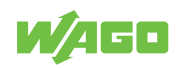

Displays all module information and indicates the status of the connection to the lowerlevel device:

- · Green: connection established
- Red: connection interrupted

#### Customer

| Customer information       Location name     Your location       Function name     Your function       Customer information     Extra information       Submit     Reset |                      | General                           | Customer |
|----------------------------------------------------------------------------------------------------|----------------------|-----------------------------------|----------|
| Location name     Your location       Function name     Your function       Customer information     Extra information       Submit     Reset                            | Customer information |                                   |          |
| Function name Your function Customer information Extra information Submit Reset                                                                                          | Location name        | Your location                     |          |
| Customer information Extra information Submit Reset                                                                                                    | Function name        | Your function                     |          |
|                                                                                                    | Customer information | Extra information<br>Submit Reset |          |

Figure 18: Modul Information > Customer

Users can enter system and location information here.

### 9.1.5 Device Settings

All parameters are read from the lower-level device and displayed on the **Device Parameter** page. In what follows, this is illustrated on the example of a Pro 2 Power Supply.

| DC Output                                              | Signalization            | System | Password | Modbus |
|--------------------------------------------------------|--------------------------|--------|----------|--------|
| General                                                |                          |        |          |        |
| Output on                                              |                          |        |          |        |
| Output voltage                                         | (min: 11500, max: 14500) | V      |          |        |
| active droop/parallel mode                             |                          |        |          |        |
| Enable switching the DC output on and off via cy       | clic process data        |        |          |        |
| Overload behavior                                      |                          |        |          |        |
| <ul> <li>Constant current (&gt;100% / 20 s)</li> </ul> |                          |        |          |        |
| Constant current (latching mode)                       |                          |        |          |        |
| O Hiccup mode                                          |                          |        |          |        |
| Electronic circuit breaker                             |                          |        |          |        |
| Trip current                                           |                          | 4      |          |        |
| Trip delay                                             | (min: 100, max: 60000)   | 5      |          |        |
| O Latching after thermal overload                      |                          |        |          |        |
| PowerBoost (approx 150% / 5 s)                         |                          |        |          |        |
| TopBoost (up to 600% / 15 ms)                          |                          |        |          |        |

Figure 19: Device Settings > DC Output

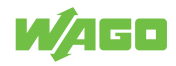

| DC Output                                                                                                    | Signalization        | System  | Password            | Modbus                   |
|----------------------------------------------------------------------------------------------------|----------------------|---------|---------------------|--------------------------|
| Digital input                                                                                                    |                      |         |                     |                          |
| Function, power supply standby on/o                                                                                                    | ff                   |         |                     |                          |
| Settings                                                                                                    |                      |         |                     |                          |
| Standard                                                                                                    |                      |         |                     |                          |
| O Inversion                                                                                                    |                      |         |                     |                          |
| Function triggered by low-high transition     in the second second seco | on                   |         |                     |                          |
| Sunction triggered by high-low transition                                                                                                    | on                   |         |                     |                          |
|                                                                                                    |                      |         |                     |                          |
| Digital output                                                                                                    |                      |         |                     |                          |
| <b>DC 0.K.</b>                                                                                                    |                      |         |                     |                          |
| C Load current warning level exceeded                                                                                                    |                      |         |                     |                          |
| Electronic circuit breaker tripped                                                                                                    |                      |         |                     |                          |
| O Power supply switched off (latched)                                                                                                    |                      |         |                     |                          |
| Digital output via process data / com                                                                                                    | munication           |         |                     |                          |
| Digital output on                                                                                                    |                      |         |                     |                          |
| Inversion                                                                                                    |                      |         |                     |                          |
| Warning thresholds                                                                                                    |                      |         |                     |                          |
| Overload limit active                                                                                                    |                      |         |                     |                          |
| Warning threshold                                                                                                    | 15                   | i000 mA |                     |                          |
| ,                                                                                                    | (min: 0, max: 15000) |         |                     |                          |
| Operating hours counter threshold                                                                                                    |                      | 0 h     |                     |                          |
|                                                                                                    | (min: 0, max: 65000) |         |                     |                          |
|                                                                                                    |                      |         | Figure 20: Device S | Settings > Signalization |

|                          | DC Output       | Signalization                    | System | Password | Modbus |
|--------------------------|-----------------|----------------------------------|--------|----------|--------|
| Power on behavior        |                 |                                  |        |          |        |
| Power on behavior        |                 |                                  |        |          |        |
| Restore previous :       | status          |                                  |        |          |        |
| O DC output to be so     | witched on      |                                  |        |          |        |
| O DC output remains      | s switched off  |                                  |        |          |        |
| Switch-on delay a        | active          |                                  |        |          |        |
| Switch-on delay          |                 | 0 ms                             |        |          |        |
|                          |                 | (min: 0, max: 60000)             |        |          |        |
| liser Interface          |                 |                                  |        |          |        |
|                          | faster: actions |                                  |        |          |        |
| Disable reset to r       | actory settings |                                  |        |          |        |
| Activate key lock        |                 |                                  |        |          |        |
|                          |                 |                                  |        |          |        |
| Date / Time              |                 |                                  |        |          |        |
| Date (YYMMDD)            |                 | 00 . 00 . 00<br>Set date from PC |        |          |        |
| Time (hhmmss)            |                 | 00 : 00 : 00<br>Set time from PC |        |          |        |
| Date (YYMMDD)            |                 | 00.00.00                         |        |          |        |
| Time (hhmmss)            |                 | 00:30:22                         |        |          |        |
| Customer information     |                 |                                  |        |          |        |
| Location name            |                 |                                  |        |          |        |
| Location name            |                 |                                  |        |          |        |
| Function name            |                 |                                  |        |          |        |
| Customer specific inform | nation          |                                  |        |          |        |
|                          |                 |                                  |        |          |        |
| Factory reset            |                 |                                  |        |          |        |
| Denotestines             |                 | Start                            |        |          |        |
| Reset settings           |                 |                                  |        |          |        |

Figure 21: Device Settings > System

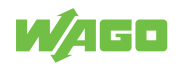

| DC Output                                                                                                  | Signalization                                                                                                    | System | Password                   | Modbus             |
|----------------------------------------------------------------------------------------------------|----------------------------------------------------------------------------------------------------|--------|----------------------------|--------------------|
| Password protection                                                                                        |                                                                                                    |        |                            |                    |
| Password                                                                                                   |                                                                                                    |        |                            |                    |
| Password protection level                                                                                  |                                                                                                    |        |                            |                    |
| Write protection active                                                                                    |                                                                                                    |        |                            |                    |
| Write and read protection active                                                                           |                                                                                                    |        |                            |                    |
| No password protection                                                                                     |                                                                                                    |        |                            |                    |
|                                                                                                    |                                                                                                    |        |                            |                    |
|                                                                                                    |                                                                                                    |        | Figure 22: <b>Device S</b> | ettings > Password |
|                                                                                                    |                                                                                                    |        |                            |                    |
| DC Output                                                                                                  | Signalization                                                                                                    | System | Password                   | Modbus             |
| DC Output<br>General                                                                                       | Signalization                                                                                                    | System | Password                   | Modbus             |
| DC Output<br>General<br>Device address                                                                     | Signalization                                                                                                    | System | Password                   | Modbus             |
| DC Output<br>General<br>Device address                                                                     | Signalization<br>1<br>(mr. 1, max. 247)                                                                                                    | System | Password                   | Modbus             |
| DC Output<br>General<br>Device address<br>Response delay                                                   | Signalization<br>1<br>(min: 1, max: 247)<br>0                                                                                                    | System | Password                   | Modbus             |
| DC Output<br>General<br>Device address<br>Response delay                                                   | Signalization           1           (min 1, max: 247)           0           (min 0, max: 32)           Pand                                                                                                    | System | Password                   | Modbus             |
| DC Output<br>General<br>Device address<br>Response delay<br>Baudrate<br>Ston his                           | Signalization           1           (mm: 1, max: 247)           0           (mm: 0, max: 32)           19200           > Baud           1                                                                        | System | Password                   | Modbus             |
| DC Output<br>General<br>Device address<br>Response delay<br>Baudrate<br>Stop bits<br>Parity                | Signalization<br>1<br>(mr. 1, max: 247)<br>0<br>(mr. 0, max: 32)<br>19200                                                                                                    | System | Password                   | Modbus             |
| DC Output<br>General<br>Device address<br>Response delay<br>Baudrate<br>Stop bits<br>Parity<br>Data format | Signalization           1           (min: 1, max: 247)           0           (min: 0, max: 22)           19200           V           Baud           1           v           even           V           Big-Endim | System | Password                   | Modbus             |

Figure 23: Device Settings > Modbus

#### 9.1.6 Device Information

Here you can view the information on the lower-level device. An example with a Pro 2 Power Supply follows:

|                    | General                    |
|--------------------|----------------------------|
| Device information |                            |
| Part number        | 27872135 / 00000000        |
| Description        | Pro 2   1-ph   12VDC   15A |
| Firmware version   | 01.05.19                   |
| Hardware version   | 2                          |
| Config Id          | 10703                      |
| Serial number      | 05013                      |
|                    |                            |
|                    |                            |

Figure 24: Device Information

#### 9.1.7 Device Measurement

The **Device Measurement** page shows all the measured values and status information of the lower-level device. This is illustrated below on the example of a Pro 2 Power Supply:

- Green: function OK
- Red: function faulty

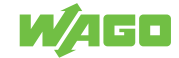

|                                          | Measurement |          | Logging |
|------------------------------------------|-------------|----------|---------|
| Output                                   |             |          |         |
| Device standby                           |             |          |         |
| Voltage                                  |             | 12034 mV |         |
| Current                                  |             | 0 mA     |         |
| Power                                    |             | 0 W      |         |
|                                          |             |          |         |
| Energy delivery                          |             |          |         |
| Last second                              |             | 0 Ws     |         |
| Last minute                              |             | 0 Ws     |         |
| Last hour                                |             | 0 Wh     |         |
| Output energy total operation time       |             | 0 kWh    |         |
|                                          |             |          |         |
| Operating conditions                     |             |          |         |
| Status DC O.K.                           |             | •        |         |
| Digital out on                           |             | •        |         |
| Status of digital input                  |             |          |         |
| Electronic circuit breaker tripped       |             |          |         |
|                                          |             |          |         |
| Warnings                                 |             |          |         |
| Output under-voltage                     |             | •        |         |
| Output over-voltage                      |             | •        |         |
| Overload                                 |             |          |         |
| Adjustable output current limit exceeded |             |          |         |
| Adjustable operating hour limit exceeded |             |          |         |
| Power boost supplied                     |             |          |         |
| Top boost supplied                       |             |          |         |
| High device temperature                  |             |          |         |
| Digital input active                     |             |          |         |
|                                          |             |          |         |
| Errors                                   |             |          |         |
| Overheating, device switched off         |             | •        |         |
| No output voltage                        |             | •        |         |
| Output short circuit                     |             | •        |         |
|                                          |             |          |         |
| Counters                                 |             |          |         |
| Standby Time                             |             | 0 h      |         |
| Operating Time                           |             | 14 h     |         |
| Number of supplied TopBoosts             |             | 0        |         |
| Number of supplied PowerBoosts           |             | 6        |         |
| High device temperature                  |             | 0 min    |         |
| Overheating, device switched off         |             | 0 min    |         |
|                                          |             |          |         |

Figure 25: Measurement

|               |          | Measurement |                            | Logging |                                                          |
|---------------|----------|-------------|----------------------------|---------|----------------------------------------------------------|
| Error Logging |          |             |                            |         |                                                          |
|               | Date     | Time        | Error Code                 |         | Warning Message                                          |
|               | 00.00.00 | 00:00:00    |                            |         | Output under-voltage                                     |
|               | 00.00.00 | 00:00:00    |                            | H       | Output under-voltage<br>gh device temperature            |
|               | 00.00.00 | 00:00:00    |                            |         | Output under-voltage                                     |
|               | 00.00.00 | 00:00:00    | No output                  |         | Output under-voltage                                     |
|               | 00.00.00 | 00:00:00    |                            |         | Output under-voltage                                     |
|               | 00.00.00 | 00:00:00    |                            |         |                                                          |
|               | 00.00.00 | 00:03:40    | short circuit              |         | Output under-voltage<br>Overload                         |
|               | 00.00.00 | 00:03:40    | short circuit              |         | Output under-voltage<br>Overload<br>Power boost supplied |
|               | 00.00.00 | 00:03:41    | No output<br>short circuit |         | Output under-voltage<br>Overload<br>Power boost supplied |
|               | 00.00.00 | 00:03:51    | No output<br>short circuit |         | Output under-voltage<br>Overload                         |
|               | 00.00.00 | 00:03:56    | short circuit              |         | Output under-voltage<br>Overload                         |
|               | 00.00.00 | 00:03:56    | short circuit              |         | Output under-voltage                                     |
|               | 00.00.00 | 00:03:66    |                            |         | Output under-voltage                                     |
|               | 00.00.00 | 00:03:56    |                            |         |                                                          |
|               | 00.00.00 | 00:03:05    |                            |         | Output under-voltage                                     |
|               | 00.00.00 | 00:03:05    |                            |         |                                                          |
|               | 00.00.00 | 00:03:05    |                            |         | Output under-voltage                                     |
|               | 00.00.00 | 00:03:05    |                            |         | Output under-voltage<br>Power boost supplied             |
|               | 00.00.00 | 00:03:05    |                            |         | Output under-voltage<br>Overload<br>Power boost supplied |
|               | 00.00.00 | 00.03.05    | short circuit              |         | Output under-voltage<br>Overload<br>Power boost supplied |

Figure 26: Device Measurement > Logging

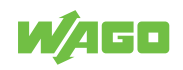

# Decommissioning

# 10.1 Disposal and Recycling

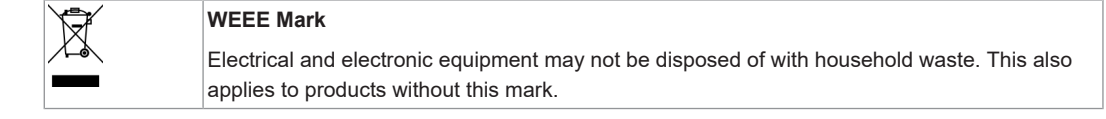

Electrical and electronic equipment contain materials and substances that can be harmful to the environment and health. Electrical and electronic equipment must be disposed of properly after use. Environmentally friendly disposal benefits health, protects the environment from harmful substances in electrical and electronic equipment and enables sustainable and efficient use of resources.

- Observe the national and local regulations for the disposal of electrical and electronic equipment, lithium-ion batteries, lead–acid batteries and packaging.
- Clear any data stored on electrical and electronic equipment.
- Remove lithium-ion batteries, lead–acid batteries or memory cards that are added to the electrical and electronic equipment.
- Wear appropriate personal protective equipment when removing the lithium-ion batteries/lead–acid batteries.
- Dispose of the removed lithium-ion batteries/lead-acid batteries according to your local waste regulations (e. g. collection boxes at the retail or local collection points).
- · Have electrical and electronic equipment sent to a local collection point.
- Dispose of all types of packaging to ensure a high level of recovery, reuse and recycling.
- Throughout Europe, Directives 2006/66/EC, 94/62/EC and 2012/19/EU (WEEE) apply. National directives and laws may differ.

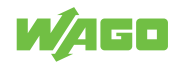

# Appendix

# 11.1 User Certificates

A certificate allows a secure connection for network communication and is used for authenticating the remote host. The lock icon in the browser indicates that this website has a valid, trusted certificate and that the connection is secure. We recommend replacing the self-signed certificates generated in the product with your own.

| C. | Warning: Potential Security Risk Ahead                                                                                                    |
|----|----------------------------------------------------------------------------------------------------|
|    | Firefox detected a potential security threat and did not continue to 192.168.1.17. If you visit this site, attackers could try to steal information like your passwords, emails, or credit card details. |
|    | Learn more                                                                                                    |
|    | Go Back (Recommended) Advanced                                                                                                    |
|    | 192.168.1.17 uses an invalid security certificate.                                                                                                    |
|    | The certificate is not trusted because it is self-signed.                                                                                                    |
|    | Error code: MOZILLA_PKIX_ERROR_SELF_SIGNED_CERT                                                                                                    |
|    | View Certificate                                                                                                    |
|    | Go Back (Recommended) Accept the Risk and Continue                                                                                                    |

Figure 27: Browser warning message due to self-signed certificate

Certificates you create yourself must be signed by a certificate authority (the so-called root CA). The root certificate forms the shared trust anchor for all certificates subordinate to it and must be stored in the local trust store of the browser or client. The following sections describe an example of creating keys and certificates with the XCA key management software. This free software allows you to create certificates yourself. The certificates/keys are stored in a local database file. The database, which contains private keys among other things, is protected with a password.

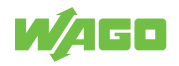

## 11.1.1 Creating and Replacing Certificates

The following table lists the available cipher suites:

Table 35: Available Cipher Suites

| IANA No.   | Cipher Suite                            |
|------------|-----------------------------------------|
| TLS1.3     |                                         |
| 0x13, 0x01 | TLS_AES_128_GCM_SHA256                  |
| 0x13, 0x02 | TLS_AES_256_GCM_SHA384                  |
| 0x13, 0x04 | TLS_AES_128_CCM_SHA256                  |
| 0x13, 0x05 | TLS_AES_128_CCM_8_SHA256                |
| TLS1.2     |                                         |
| 0xC0, 0xAC | TLS_ECDHE_ECDSA_WITH_AES_128_CCM        |
| 0xC0, 0xAE | TLS_ECDHE_ECDSA_WITH_AES_128_CCM_8      |
| 0xC0, 0xAF | TLS_ECDHE_ECDSA_WITH_AES_256_CCM_8      |
| 0xC0, 0x09 | TLS_ECDHE_ECDSA_WITH_AES_128_CBC_SHA    |
| 0xC0, 0x0A | TLS_ECDHE_ECDSA_WITH_AES_256_CBC_SHA    |
| 0xC0, 0x2B | TLS_ECDHE_ECDSA_WITH_AES_128_GCM_SHA256 |
| 0xC0, 0x2C | TLS_ECDHE_ECDSA_WITH_AES_256_GCM_SHA384 |
| 0xC0, 0x23 | TLS_ECDHE_ECDSA_WITH_AES_128_CBC_SHA256 |
| 0xC0, 0x24 | TLS_ECDHE_ECDSA_WITH_AES_256_CBC_SHA384 |

## 11.1.2 Creating a Template for Certificates

- 1. Open the XCA software and select the **New Database** submenu under the **File** menu.
- 2. Select a storage location and an appropriate name for the database.
- 3. Enter a password to protect the database.
  - $\Rightarrow$  The newly created database opens.

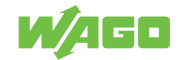

| rivate Schlüssel | Zertifikatsanträge | Zertifikate | Vorla | gen  | Sperrlis | ten   |                               |
|------------------|--------------------|-------------|-------|------|----------|-------|-------------------------------|
| Interner Name    | commonName CA      | Seriennu    | mmer  | Abla | ufdatum  | CRL A | Neues Zertifikat              |
|                  |                    |             |       |      |          |       | Export                        |
|                  |                    |             |       |      |          |       | Import                        |
|                  |                    |             |       |      |          |       | Details anzeigen              |
|                  |                    |             |       |      |          |       | Löschen                       |
|                  |                    |             |       |      |          |       | Import PKCS#12                |
|                  |                    |             |       |      |          |       | Import PKCS#7                 |
|                  |                    |             |       |      |          |       | Einfache Ansicht              |
|                  |                    |             |       |      |          |       | Zossminecta<br>Denverno6 Jina |

Figure 28: XCA Database

- 4. On the **Templates** tab, click the **[New Template]** button.
- 5. Select the "[Default] Blank Template" setting in the Preset Template Values dialog that opens.
- 6. Click **[OK]** to confirm the selection.
- 7. In the Change XCA Template dialog that opens, switch to the Owner tab.

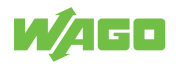

| erner Name IVVAGU-V | onage                            |                        |               |         |  |
|---------------------|----------------------------------|------------------------|---------------|---------|--|
| Distinguished name  |                                  |                        |               |         |  |
| countryName         | DE                               | organizationalUnitName | BU IF         |         |  |
| tateOrProvinceName  | NRW                              | commonName             |               |         |  |
| ocalityName         | Minden                           | emailAddress           | info@wago.com |         |  |
| organizationName    | WAGO Kontaktechnik GmbH & Co. KG |                        |               |         |  |
|                     |                                  |                        |               | Löschen |  |
|                     |                                  |                        |               | Löschen |  |

Figure 29: Owner Tab

| Input Field          | Explanation                                                                                               |
|----------------------|----------------------------------------------------------------------------------------------------|
| Internal name        | The value in this field serves as an internal reference and should identify the cer-<br>tificate uniquely |
| countryName          | Country code (e.g., DE for Germany)                                                                       |
| stateOrProvinceName  | State or province (e.g., NRW for North Rhine-Westphalia)                                                  |
| localityName         | Place where certificate was issued                                                                        |
| organizationName     | Name of the organization that issued the certificate                                                      |
| organizationUnitName | Department identifier                                                                                     |
| commonName           | A general identifier can be stored here                                                                   |
| emailAddress         | An email address can be stored here                                                                       |

- 8. Fill in the marked input fields in the upper section.
  - $\Rightarrow$  The **commonName** field is left blank in the template and filled out later.
- 9. Click **[OK]** to confirm the entries.
  - $\Rightarrow$  Once the template has been created, it is displayed in the window.

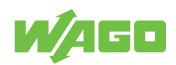

| 111111111111111 | Zertifikatsanträge | Zertifikate | Vorlagen | Sperrlisten |                |
|-----------------|--------------------|-------------|----------|-------------|----------------|
| Interner        | Name comm          | nonName     |          |             | Neue Vorlage   |
| ~               |                    |             |          |             | Vorlage Ändern |
|                 |                    |             |          |             | Löschen        |
|                 |                    |             |          |             | Import         |
|                 |                    |             |          |             | Export         |
|                 |                    |             |          |             |                |

Figure 30: Creating a Template

### 11.1.3 Creating the Root CA Certificate

- 1. Switch to the **Certificates** tab to create the Root CA certificate. Click the **[New Cer-tificate]** button.
  - $\Rightarrow$  The following dialog appears.

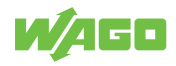

| Constructive in the second second second second second second second second second second second second second                                                                                                    |          |           |                 |      |   | _      |
|----------------------------------------------------------------------------------------------------|----------|-----------|-----------------|------|---|--------|
| stelle x509 Zertifikat                                                                                                    |          |           |                 |      |   | - 7Au  |
| erkunft Inhaber Erweiterungen Schlüsselverwendung                                                                                                    | Netscape | Erweitert | Kommentar       |      |   |        |
| Zertifikatsantrag                                                                                                    |          |           |                 |      |   |        |
| Diesen Zertifikatsantrag unterschreiben                                                                                                    |          |           |                 |      |   | 4      |
| 🗹 Erweiterungen aus dem Zertifikatsantrag kopieren                                                                                                    |          |           | Request anzeige | en . |   |        |
| Inhaberinformation "subject" des Zertifikatsantrags ändern                                                                                                    |          |           |                 |      |   |        |
| <ul> <li>Interschreiben</li> <li>Selbstgigniertes Zertifikat erstellen</li> <li>Verwende dieses Zertifikat zum Unterschreiben</li> </ul>                                                                                                    |          |           |                 |      |   | ~      |
| Selbstsigniertes Zertifikat erstellen     Verwende dieses Zertifikat zum Unterschreiben                                                                                                    |          |           | _               |      |   |        |
| Unterschreiben           Selbstsigniertes Zertifikat erstellen           Verwende dieses Zertifikat zum Unterschreiben           gnatur algorithmus                                                                                                    | SHA 512  |           |                 |      | _ | ~      |
| Onterschreiben     Selbstsigniertes Zertifikat erstellen     Verwende dieses Zertifikat zum Unterschreiben gnatur algorithmus                                                                                                    | SHA 512  |           |                 |      |   | >      |
| Unterschreiben         Selbstsigniertes Zertifikat erstellen         Verwende dieses Zertifikat zum Unterschreiben         gnatur algorithmus         Vorlage für das neue Zertifikat                                                                                                    | SHA 512  |           |                 |      |   | ~      |
| Unterschreiben   Selbstsigniertes Zertifikat erstellen  Verwende dieses Zertifikat zum Unterschreiben  gnatur algorithmus  Vorlage für das neue Zertifikat  [default] CA [default] Leere Vorlage                                                                                                    | SHA 512  |           |                 |      |   | ~      |
| Unterschreiben    Selbstsigniertes Zertifikat erstellen  Verwende dieses Zertifikat zum Unterschreiben  gnatur algorithmus  Vorlage für das neue Zertifikat  [default] CA [default] CA [def | SHA 512  |           |                 |      |   | ~      |
| Unterschreiben    Selbstsigniertes Zertifikat erstellen  Verwende dieses Zertifikat zum Unterschreiben  gnatur algorithmus  Vorlage für das neue Zertifikat  [default] CA [default] TLS_dient [default] TLS_server WAGO-Vorlage                                                                                                    | SHA 512  |           |                 |      |   | ><br>> |

Figure 31: Creating a Certificate – Selecting a Template

- 2. Select your created template from the **Template for the New Certificate** selection field.
- 3. Click the [Apply Subject] button.
- 4. Select the **[Default] CA** template from the **Template for the New Certificate** selection field.
- 5. Click the [Apply Extensions] button.
- 6. Switch to the **Owner** tab.
  - $\Rightarrow$  The following dialog appears.

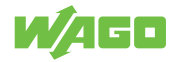

| rkunft Inhaber          | Erweiterungen Schlüsselverwe     | endung Netscape Erweit | ert Kommentar         |                       |
|-------------------------|----------------------------------|------------------------|-----------------------|-----------------------|
| istinguished name       |                                  |                        |                       |                       |
| ountryName              | DE                               | organizational InitNa  | me BLITE              |                       |
| tateOrProvinceName      | NRW                              | commonName             | Root CA               |                       |
| ocalityName             | Minden                           | emailAddress           | info@wago.com         |                       |
|                         |                                  | <i>//</i>              | Looks Frank Frankrike |                       |
| rganizationName         | WAGO Kontaktechnik GmbH & Co. K  | ug                     |                       |                       |
| rganizationName<br>Ty   | WAGO KONTAKTECHNIK GMDH & CO. F  | Inhalt                 |                       | Hinzufügen            |
| organizationName<br>Typ | WAGU Kontaktechnik GmbH & Co. K  | Inhalt                 |                       | Hinzufügen<br>Löschen |
| organizationName<br>Tyj | WAGO Kontaktechnik Gmbri & Co. F | Inhalt                 |                       | Hinzufügen<br>Löschen |
| rganizationName<br>Tyr  | WAGO Kontaktechnik Gmbri & Co. F | Inhalt                 |                       | Hinzufügen<br>Löschen |
| rganizationName<br>Tyr  | WAGO Kontaktechnik Gmbri & Co. F | Inhait                 |                       | Hinzufügen<br>Löschen |
| rganizationName<br>Tyj  |                                  | Inhalt                 |                       | Hinzufügen<br>Löschen |
| rganizationName<br>Tyr  | WAGO Kontaktechnik Gmbri & Co. F | Inhalt                 |                       | Hinzufügen<br>Löschen |
| rganizationName<br>Tyr  | WAGO Kontaktechnik Gmbri & Co. F | Inhalt                 |                       | Hinzufügen<br>Löschen |
| rganizationName<br>Tyr  | WAGO Kontaktednik Gmbri & Co. F  | Inhalt                 |                       | Hinzufügen<br>Löschen |
| rganizationName<br>Tyr  | WAGO Kontaktednik Gmbri & Co. F  | Inhalt                 |                       | Hinzufügen<br>Löschen |
| rganizationName<br>Tyj  | WAGO Kontaktednik Gmbri & Co. F  | Inhalt                 |                       | Hinzufügen<br>Löschen |
| organizationName<br>Tyj | WAGO Kontaktednik Gmbri & Co. F  | Inhalt                 |                       | Hinzufügen<br>Löschen |

Figure 32: Creating a Certificate – Entering a Name

- 7. Enter an identifier in the **CommonName** input field (e.g., "Root\_CA").
- 8. Click the [Create a New Key] button.

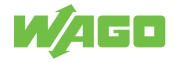

| kunft Inhab                                                                                            | ber                                             | Erweiterungen                                                        | Schlüsselverwendung                                            | g Netscape Erweiter       | rt Kommentar  |                       |
|----------------------------------------------------------------------------------------------------|-------------------------------------------------|----------------------------------------------------------------------|----------------------------------------------------------------|---------------------------|---------------|-----------------------|
| erner Name                                                                                             |                                                 |                                                                      |                                                                |                           |               |                       |
| stinguished nam                                                                                        | ne                                              |                                                                      |                                                                |                           |               |                       |
| ountryName                                                                                             |                                                 | DE                                                                   |                                                                | organizationalUnitName    | e BU IF       |                       |
| tateOrProvinceN                                                                                        | ame                                             | NRW                                                                  |                                                                | commonName                | Root_CA       |                       |
| calib/Name                                                                                             |                                                 | Minden                                                               |                                                                | ompilAddross              | info@waap.com |                       |
|                                                                                                    | - und                                           | ney managemen                                                        |                                                                |                           |               |                       |
|                                                                                                    |                                                 |                                                                      |                                                                |                           |               |                       |
| Neuer Scl                                                                                              | hlüs                                            | ssel                                                                 |                                                                |                           |               | Hinzufügen            |
| Neuer Scl<br>litte geben Sie d                                                                         | hlüs                                            | ssel<br>:hlüssel einen Name                                          | en und wählen Sie die g                                        | jewünschte Schlüssellänge |               | Hinzufügen<br>Löschen |
| Neuer Sch<br>Bitte geben Sie d<br>Schlüsseleigens                                                      | <b>hlüs</b><br>Jem Sc                           | SSE<br>hlüssel einen Name<br>en                                      | en und wählen Sie die g                                        | jewünschte Schlüssellänge |               | Hinzufügen<br>Löschen |
| Neuer Sc.<br>itte geben Sie d<br>Schlüsseleigens<br>Name                                               | hlüs<br>dem Sc<br>schaft<br>Root                | SSEI<br>hlüssel einen Name<br>en<br>:_CA                             | en und wählen Sie die g                                        | ewünschte Schlüssellänge  |               | Hinzufügen<br>Löschen |
| Neuer Sc<br>Sitte geben Sie d<br>Schlüsseleigens<br>Name<br>Schlüsseltyp                               | hlüs<br>dem Sc<br>schaft<br>Root<br>EC          | Hüssel einen Name<br>en<br>CA                                        | en und wählen Sie die g                                        | jewünschte Schlüssellänge |               | Hinzufügen<br>Löschen |
| Neuer Sc<br>itte geben Sie d<br>Schlüsseleigens<br>Name<br>Schlüsseltyp<br>Kurvenname                  | hlüs<br>dem Sc<br>schaft<br>Root<br>EC          | ssel<br>chlüssel einen Name<br>c.CA<br>e256v1: X9.62/SEC             | en und wählen Sie die g<br>CG curve over a 256 bit             | jewünschte Schlüssellänge |               | Hinzufügen<br>Löschen |
| Neuer Sc<br>itte geben Sie d<br>Schlüsseleigens<br>Name<br>Schlüsseltyp<br>Kurvenname                  | hlüs<br>dem Sc<br>schaft<br>Root<br>EC<br>prime | ssel<br>hlüssel einen Name<br>cCA<br>e256v1: X9.62/SEC               | en und wählen Sie die g<br>CG curve over a 256 bit             | jewünschte Schlüssellänge |               | Hinzufügen<br>Löschen |
| Neuer Sch<br>itte geben Sie d<br>Schlüsseleigens<br>Name<br>Schlüsseltyp<br>Kurvenname<br>Als Standard | hlüs<br>dem Sc<br>schaft<br>Root<br>EC<br>prime | ssel<br>hlüssel einen Name<br>en<br>_CA<br>e256v1: X9.62/SEG<br>hern | en und wählen Sie die g<br>CG curve over a 256 bit             | jewünschte Schlüssellänge |               | Hinzufügen<br>Löschen |
| Neuer Sc<br>Sitte geben Sie d<br>Schlüsseleigens<br>Name<br>Schlüsseltyp<br>Kurvenname<br>Als Standard | hlüs<br>dem Sc<br>schaft<br>Root<br>EC<br>prime | e256v1: X9.62/SEC                                                    | en und wählen Sie die g<br>CG curve over a 256 bit             | jewünschte Schlüssellänge |               | Hinzufügen<br>Löschen |
| Neuer Sc<br>Schlüsseleigens<br>Name<br>Schlüsseltyp<br>Kurvenname<br>Standard                          | hlüs<br>dem Sc<br>schaft<br>Root<br>EC<br>prime | ssel<br>hlüssel einen Name<br>en<br>_CA<br>e256v1: X9.62/SEC<br>hern | en und wählen Sie die g<br>CG curve over a 256 bit             | jewünschte Schlüssellänge |               | Hinzufügen<br>Löschen |
| Neuer Sc<br>Bitte geben Sie d<br>Schlüsseleigens<br>Name<br>Schlüsseltyp<br>Kurvenname<br>Als Standard | hlüs<br>schaft<br>Root<br>EC<br>prime           | e256v1: X9.62/SEC                                                    | en und wählen Sie die g<br>CG curve over a 256 bit             | jewünschte Schlüssellänge |               | Hinzufügen<br>Löschen |
| Neuer Sc<br>Bitte geben Sie d<br>Schlüsseleigens<br>Name<br>Schlüsseltyp<br>Kurvenname<br>Als Standard | hlüs<br>dem Sc<br>schaft<br>EC<br>prime         | en<br>CA<br>CA<br>e256v1: X9.62/SEC<br>hern                          | en und wählen Sie die g<br>2G curve over a 256 bit<br>Erstelle | en Cancel                 | Help          | Hinzufügen<br>Löschen |

Figure 33: Creating a New Key

 Set the key type to "EC" and select an EC curve for the root CA. The name is preset. The assignment depends on whether the key is generated for the root CA or for the module. The prime256r1 curve according to BSI TR 02102 2 (named prime256v1 in the XCA) is supported.

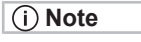

No RSA keys are supported.

- 10. Click the **[Create]** button to create the key.
- 11. Click **[OK]** to exit the dialog after notification of successful key creation.
  - $\Rightarrow$  The created certificate is displayed on the **Certificates** tab.

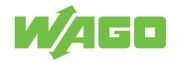

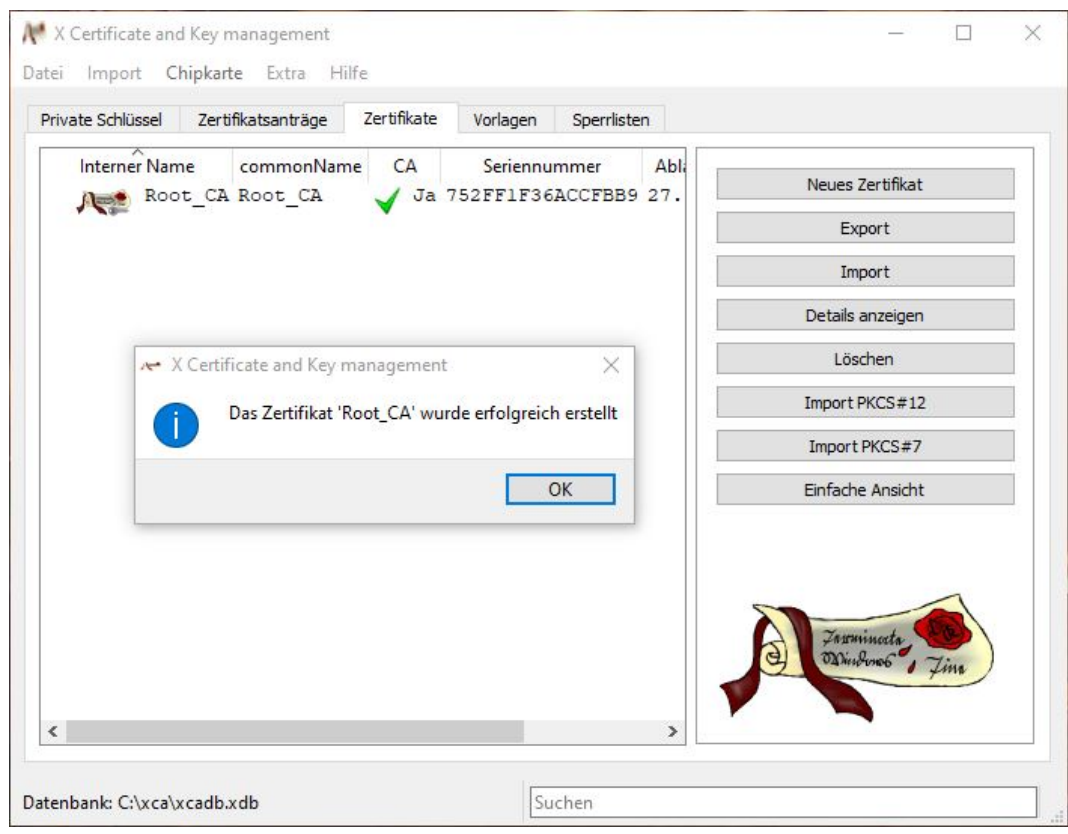

Figure 34: New Certificate Created

#### 11.1.4 Creating the Device Certificate

- 1. Go to the **Certificates** tab to create the device certificate.
- 2. Click the [New Certificate] button.
  - $\Rightarrow$  The following dialog appears.

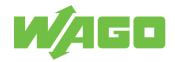

| X Certificate and Key management                                                                                                    |                                                             | ? ×                                                        |
|----------------------------------------------------------------------------------------------------|-------------------------------------------------------------|------------------------------------------------------------|
| Erstelle x509 Zertifikat                                                                                                    |                                                             |                                                            |
| Herkunft Inhaber Erweiterungen Schlüsselverwendung                                                                                                    | Netscape Erweitert Kommentar                                |                                                            |
| Zertifikatsantrag                                                                                                    |                                                             |                                                            |
| Diesen Zertifikatsantrag unterschreiben                                                                                                    |                                                             | ~                                                          |
| 🗹 Erweiterungen aus dem Zertifikatsantrag kopieren                                                                                                    | Request anzeigen                                            |                                                            |
| Inhaberinformation "subject" des Zertifikatsantrags ändern                                                                                                    |                                                             |                                                            |
| 🔘 Selbstgigniertes Zertifikat erstellen                                                                                                    |                                                             |                                                            |
| Selbstsigniertes Zertifikat erstellen     O Verwende dieses Zertifikat zum Unterschreiben                                                                            | Root_CA                                                     | ~                                                          |
| Selbstsigniertes Zertifikat erstellen     Verwende dieses Zertifika <u>t</u> zum Unterschreiben                                                                      | Root_CA                                                     | ~                                                          |
| Selbstgigniertes Zertifikat erstellen  Verwende dieses Zertifika <u>t</u> zum Unterschreiben  Signatur algorithmus                                                   | Root_CA<br>SHA 512                                          | v<br>                                                      |
| Selbstsigniertes Zertifikat erstellen     Verwende dieses Zertifika <u>t</u> zum Unterschreiben Signatur algorithmus Vorlage für das neue Zertifikat                 | Root_CA<br>SHA 512                                          | ~                                                          |
| Selbstgigniertes Zertifikat erstellen     Verwende dieses Zertifikat zum Unterschreiben  Signatur algorithmus  Vorlage für das neue Zertifikat  [default] TLS_server | Root_CA<br>SHA 512                                          | ~                                                          |
| Selbstsigniertes Zertifikat erstellen     Signatur algorithmus      Vorlage für das neue Zertifikat      [default] TLS_server                                        | Root_CA SHA 512 Erweiterungen übernehmen Subject übernehmen | V<br>V<br>Alles übernehmen                                 |
| Selbstgigniertes Zertifikat erstellen     Verwende dieses Zertifikat zum Unterschreiben Signatur algorithmus Vorlage für das neue Zertifikat [default] TLS_server    | Root_CA SHA 512 Erweiterungen übernehmen Subject übernehmen | <ul> <li>✓</li> <li>✓</li> <li>Alles übernehmen</li> </ul> |

Figure 35: Creating a New Device Certificate

- 3. Check the **Use This Certificate for Signing** box and select the root CA certificate that has been created.
- 4. In the **Signature Algorithm** selection field, select the value "SHA 512" (see the BSI TR-02102 technical guidelines).
- 5. Select your created template from the **Template for the New Certificate** selection field.
- 6. Click the [Apply Subject] button.
- 7. Select the "[Default] TLS\_server" template from the Template for the New Certificate selection field.
- 8. Click the [Apply Extensions] button.
- 9. Switch to the **Owner** tab.
- 10. In the **CommonName** input field, enter the IP address of your device.
- 11. Click the [Create a New Key] button.

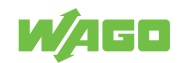

| kunft Inhaber                                                               | Erweiterungen                                                                                  | Schlüsselverwendung                                      | Netscape Erweitert      | Kommentar     |                       |
|-----------------------------------------------------------------------------|------------------------------------------------------------------------------------------------|----------------------------------------------------------|-------------------------|---------------|-----------------------|
| erner Name                                                                  |                                                                                                |                                                          |                         |               |                       |
| stinguished name                                                            |                                                                                                |                                                          |                         |               |                       |
| ountryName                                                                  | DE                                                                                             |                                                          | organizationalUnitName  | BU IF         |                       |
| ateOrProvinceNam                                                            | ne NRW                                                                                         |                                                          | commonName              | 192.168.1.17  |                       |
| calityName                                                                  | Minden                                                                                         |                                                          | emailAddress            | info@wago.com |                       |
| Neuer Sch<br>Bitte geben Sie de<br>Schlüsseleigenso<br>Name                 | Ilüssel<br>m Schlüssel einen Nam<br>chaften                                                    | nen und wählen Sie die gev                               | wünschte Schlüssellänge |               | Hinzufügen<br>Löschen |
| Neuer Sch<br>Bitte geben Sie de<br>Schlüsseleigenso<br>Name                 | Ilüssel<br>m Schlüssel einen Nan<br>thaften<br>192. 168. 1. 17                                 | nen und wählen Sie die gev                               | wünschte Schlüssellänge |               | Hinzufügen<br>Löschen |
| Neuer Sch<br>Bitte geben Sie de<br>Schlüsseleigense<br>Name<br>Schlüsseltyp | Ilüssel<br>m Schlüssel einen Nar<br>chaften<br>192. 168. 1. 17<br>EC                           | nen und wählen Sie die gev                               | wünschte Schlüssellänge |               | Hinzufügen<br>Löschen |
| Neuer Sch<br>Bitte geben Sie de<br>Schlüsseleigense<br>Name<br>Schlüsseltyp | Ilüssel<br>m Schlüssel einen Nar<br>chaften<br>192. 168. 1. 17<br>EC<br>prime 256v 1: X9.62/St | nen und wählen Sie die gev<br>ECG curve over a 256 bit p | wünschte Schlüssellänge |               | Hinzufügen<br>Löschen |

Figure 36: Creating a New Key

- 12. Change the key type to elliptic curve and select the prime256v1 curve.
- 13. Click the [Create] button to create the key.
- 14. Switch to the **Extensions** tab.

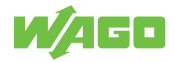

| erkunft                                              | Inhaber                                                       | Erweiterungen        | Schlüsselverwendung                | Netscape | Erwe  | eitert Ko | mmentar           |                                           |
|------------------------------------------------------|---------------------------------------------------------------|----------------------|------------------------------------|----------|-------|-----------|-------------------|-------------------------------------------|
| ( <mark>509v3</mark> Bas                             | sic Constraints                                               | -                    |                                    |          |       |           | Key identifier    |                                           |
| ур                                                   | End Instanz                                                   |                      |                                    |          | ~     |           | X509v3 Subject    | Key Identifier                            |
| fadlänge                                             |                                                               |                      |                                    |          | [     | Critical  | X509v3 Authori    | ty Key Identifier                         |
| Nicht nach                                           | dem                                                           | 27.09                | .2022 10:00 GMT                    |          | nacht | Ortszei   | t 🗌 Undefiniertes | s Ablaufdatum                             |
| licht nach                                           | dem                                                           | 27.09                | .2022 10:00 GMT                    | Mitter   | nacht | Ortszei   | t 🗌 Undefinierte: | s Ablaufdatum                             |
| licht nach<br>09v3 Subje                             | dem<br>ect Alternative                                        | 27.09<br>Name 🖌 [IP: | .2022 10:00 GMT<br>192. 168. 1. 17 | Mitter   | nacht | Ortszei   | t 🗌 Undefinierte: | s Ablaufdatum<br>Bearbeiten               |
| licht nach<br>D9v3 Subje<br>D9v3 Issue               | dem<br>ect Alternative<br>er Alternative I                    | 27.09<br>• Name      | .2022 10:00 GMT<br>192. 168. 1. 17 | Mitter   | nacht | Crtszei   | t 🗌 Undefinierte: | s Ablaufdatum<br>Bearbeiten<br>Bearbeiten |
| Vicht nach<br>09v3 Subje<br>09v3 Issue<br>09v3 CRL I | dem<br>ect Alternative<br>er Alternative I<br>Distribution Po | e Name VIP:<br>Name  | .2022 10:00 GMT<br>192. 168. 1. 17 | Mitter   | nacht | Crtszei   | t 🗌 Undefinierte: | s Ablaufdatum<br>Bearbeiten<br>Bearbeiten |

Figure 37: "Extensions" Tab

- 15. Set the validity of the device certificate. Please note the recommendations of the BSI TR-02102-2 technical guidelines.
- Add the IP address and/or host name in the X509v3 Subject Alternative Name input field.

| (i) Note The value in the "X509v3 Subject Alternative Nar field must be identical to the address bar! | input |
|----------------------------------------------------------------------------------------------------|-------|
|----------------------------------------------------------------------------------------------------|-------|

The IP address/host name is used by browsers to determine the identity. If the value entered in the **X509v3 Subject Alternative Name** input field differs from the value in the address bar, the certificate is recognized as invalid.

- 17. Switch back to the **Key Management** tab to restrict the use of the certificates.
- 18. Enter the values marked in the figure.

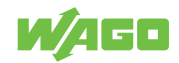

| erkunft Inhaber                                                                                                    | Erweiterungen | Schlüsselverwendung | Netscape Erweit                                                                                                    | tert Kommentar                                                                                                    |  |
|----------------------------------------------------------------------------------------------------|---------------|---------------------|----------------------------------------------------------------------------------------------------|----------------------------------------------------------------------------------------------------|--|
| (509v3 Key Usage                                                                                                    |               |                     | X509v3 Extended                                                                                                    | Key Usage                                                                                                    |  |
| Critical                                                                                                    |               |                     | Critical                                                                                                    |                                                                                                    |  |
| Digital Signature<br>Non Repudiation<br>Key Encipherment<br>Data Encipherment<br>Certificate Sign<br>CRL Sign<br>Encipher Only<br>Decipher Only |               |                     | TLS Web Server           TLS Web Client           Code Signing           E-mail Protecti           Time Stamping           Microsoft Indiv           Microsoft Com           Microsoft Com           Microsoft Com           Microsoft Ers F           IPSec End Syste           IPSec Tunnel           IPSec User           IP security end           Microsoft Smal           OCSP Signing           EAP over Lan           Signing KDC Re           PKINIT Client A           SSH Client           Adobe PDF Sig           Microsoft Offic | Authentication<br>Authentication<br>on<br>idual Code Signing<br>umercial Code Signing<br>: List Signing<br>er Gated Crypto<br>ypted File System<br>er Gated Crypto<br>file Recovery<br>em<br>entity<br>rtcard Login<br>esponse<br>auth<br>ning<br>es Signing |  |

Figure 38: New Certificate Request, "Client" Key Use

19. Click **[OK]** to confirm the entries. The new certificate is shown below the root CA certificate on the **Certificates** tab.

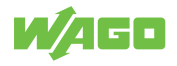

| Private Schlüssel Zer | tifikatsanträge         | Zertifikate | Vorlagen              | Sperrlister     | n        |                                |
|-----------------------|-------------------------|-------------|-----------------------|-----------------|----------|--------------------------------|
| Interner Name         | commonName<br>A Root_CA | CA          | Seriennu<br>752FF1F36 | mmer<br>ACCFBB9 | Abli 27. | Neues Zertifikat               |
| 192                   | 192.168.1               | Nein        | 60FB2F566             | 3D03F9E         | 27.      | Export                         |
|                       | -                       | ч           |                       |                 |          | Import                         |
|                       |                         |             |                       |                 |          | Details anzeigen               |
|                       |                         |             |                       |                 |          | Löschen                        |
|                       |                         |             |                       |                 |          | Import PKCS#12                 |
|                       |                         |             |                       |                 | [        | Import PKCS#7                  |
|                       |                         |             |                       |                 |          | Einfache Ansicht               |
|                       |                         |             |                       |                 |          | Jarminesta<br>Diustono6", Jina |

Figure 39: Device Certificate Created

### 11.1.5 Exporting Certificates

- 1. In the main window, switch to the **Certificates** tab and expand the tree structure fully.
- 2. Select your root CA certificate and open the context menu by right-clicking.
- 3. Select "Export" > "File."

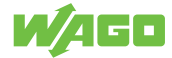

| ivate Schlüssel Zerti | fikatsanträge Zertifikate                            | Vorlagen          | Sperrlister              | 1                                        |                  |
|-----------------------|------------------------------------------------------|-------------------|--------------------------|------------------------------------------|------------------|
| Interner Name         | commonName CA                                        | Seriennu          | ummer                    | Abl                                      | Neues Zertifikat |
| Root_CA               | Neu 19                                               | 759551594         | BD03F9E                  | 27.                                      | Export           |
| 1                     | Import<br>Finfügen (PEM)                             |                   |                          |                                          | Import           |
|                       | Umbenennen                                           |                   |                          |                                          | Details anzeigen |
|                       | Eigenschaften                                        |                   |                          |                                          | Löschen          |
|                       | Löschen<br>Export                                    | •                 | Zwisch                   | henablage                                | port PKCS#12     |
|                       | Umwandeln                                            | ۲                 | Datei                    | N                                        | nport PKCS#7     |
|                       | Import PKCS#12<br>Import aus PKCS<br>Von der Chipkar | 5#7<br>te löschen | Opens<br>Chipka<br>Ander | SSL Konfiguration<br>arte<br>e Chipkarte | n fache Ansicht  |
|                       | CA<br>Verlängerung                                   | •                 |                          | 8                                        | Tominut all      |
|                       | Spalten                                              | ۲                 |                          |                                          | Dinbono , Tim    |
|                       |                                                      |                   |                          |                                          |                  |

Figure 40: Exporting Root CA Certificate 1

| ent ? ×                         |
|---------------------------------|
|                                 |
|                                 |
|                                 |
|                                 |
|                                 |
| hmen Exportformat PEM (*.crt) ~ |
|                                 |

- 4. Select the storage location by clicking the [ ... ] button.
- 5. From the Export Format selection list, select the "PEM (\*.crt)" entry.

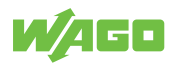

- 6. Click [OK] to confirm.
- 7. Select your device certificate and right-click to open the context menu.
- 8. Select "Export" > "File."

| ivate Schlüssel Zertifikatsanträge | Zertifikate Vorlagen Sperrlisten                 |                                                   |               |
|------------------------------------|--------------------------------------------------|---------------------------------------------------|---------------|
| X Certificate and Key m            | anagement                                        |                                                   | ? ×           |
| Zertifikatsexport                  |                                                  |                                                   | Realized Free |
| Name 192.168.1.17                  |                                                  |                                                   |               |
| Dateiname C:\xca\192.168.          | 1.17.pem                                         |                                                   |               |
| Das PEM Zertifikat und der u       | nverschlüsselte private PEM Schlüssel in einer T | 'extdatei                                         |               |
| Das PEM Zertifikat und der u       | nverschlüsselte private PEM Schlüssel in einer T | 'extdatei                                         |               |
| Das PEM Zertifikat und der u       | ei übernehmen                                    | extdatei<br>at PEM + Schlüssel (*.pem<br>K Cancel | Help          |

Figure 42: Exporting the Device Certificate

- 9. Select a storage location by clicking the [...] button.
- 10. From the Export Format selection list, select the "PEM with Key" entry.
- 11. Click **[OK]** to confirm.

### 11.1.6 Installing Certificates on the Client and Product

## (i) Note

#### New device certificate necessary if IP address/host name changes:

If the IP address or host name has changed, the certificate must be recreated for the device with the correct IP address or host name (see  $\sim$  **Creating the Device Certificate** [> 55])!

- 1. Import your root CA certificate into the browser. The procedure depends on the browser used.
- Transfer your device certificate via the WBM to the "Modbus TCP Communication Module" product. On the Module Settings > Network page, click [Choose File] under TLS Certificates.

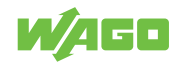

| System                                                                                                    | Network                                                                                                    | Parameter Management                                     |
|----------------------------------------------------------------------------------------------------|----------------------------------------------------------------------------------------------------|----------------------------------------------------------|
| Changes on this site will take effect after next reboot<br>Reboot module                                                                                                    | Start                                                                                                    |                                                          |
| Ethernet settings<br>MAC-Address<br>IP-Address<br>Netmask<br>Gateway address<br>Configuration type<br>© static IP-Address<br>© DHCP<br>© BootP<br>© Fast aging                                                                               | 00.30.DE:47:2A:3B<br>192 168 1 17<br>255 255 255 0<br>192 168 1 1                                                                                                   |                                                          |
| Webserver         Image: Enable Webserver over https         Enable Webserver over https         NOTE! The webbased management cannot be button for > 10 seconds. All stored information         TLS Certificates         Certificate Upload | accessed if the web server is disabled. If you want to enable the webserver and settings will be erased. Further information can be found in the manual Choose File | again you have to reset the module by pressing the reset |

Figure 43: Importing the Device Certificate

- 3. Select the certificate you created and click [Save Certificate].
- 4. Reboot by clicking the **[Start]** button under "Reboot" on the **Module Settings > System** page.
- As soon as a lock icon appears to the left or right (depending on the browser) of your Web address, the action has been successful, and your connection is secure from now on. Browsers often indicate how trusted a connection is in the address bar. For example, Firefox displays a lock icon if the certificate is signed by a trusted root CA.

| e           | energy a second                                                                                       |         |    |   |
|-------------|----------------------------------------------------------------------------------------------------|---------|----|---|
|             | R HEALT                                                                                               |         |    |   |
| - 140       | Sectionloop in taken<br>he have an feasible site in<br>magentally and feasible and<br>the featimeters | -       |    |   |
| Date ( Taxa |                                                                                                    |         |    |   |
| 140 Y 14    | <ul> <li>investoring</li> <li>Marcharoscenic</li> </ul>                                               |         | 20 | 1 |
| -           | · Later Statement                                                                                     | -       | a. | 1 |
| In cost,    |                                                                                                    |         |    |   |
| The Parket  |                                                                                                    | 10,2214 |    |   |

Figure 44: Importing the Device Certificate – Secure Connection

## 11.2 Accessories

The following accessories are available for the product:

#### Accessories – Marking

| Table 36: Accessories – I |             |                     |
|---------------------------|-------------|---------------------|
| Description               | Designation | Item Number         |
| Marker Carrier            | -           | 2789-1233           |
| Marking System            | -           | 2009-0110           |
| WMB Multi Marking System  | -           | 2009-0115           |
|                           | -           | 2009-0115/0000-0002 |

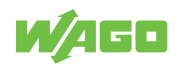

#### Accessories – Other

Table 37: Accessories – Other

| Description                                        | Item Number |
|----------------------------------------------------|-------------|
| ETHERNET Plug RJ-45, IP20; ETHERNET 10/100 Mbit/s; | 750-975     |
| for field assembly                                 |             |

## 11.3 Protected Rights

- Adobe<sup>®</sup> and Acrobat<sup>®</sup> are registered trademarks of Adobe Systems Inc.
- Android<sup>™</sup> is a trademark of Google LLC.
- Apple, the Apple logo, iPhone, iPad and iPod touch are registered trademarks of Apple Inc. registered in the USA and other countries. "App Store" is a service mark of Apple Inc.
- AS-Interface<sup>®</sup> is a registered trademark of the AS-International Association e.V.
- BACnet<sup>®</sup> is a registered trademark of the American Society of Heating, Refrigerating and Air Conditioning Engineers, Inc. (ASHRAE).
- Bluetooth<sup>®</sup> is a registered trademark of Bluetooth SIG, Inc.
- CiA<sup>®</sup> and CANopen<sup>®</sup> are registered trademarks of CAN in AUTOMATION International Users and Manufacturers Group e.V.
- CODESYS is a registered trademark of CODESYS Development GmbH.
- DALI is a registered trademark of the Digital Illumination Interface Alliance (DiiA).
- EtherCAT<sup>®</sup> is a registered trademark and patented technology licensed by Beckhoff Automation GmbH, Germany.
- ETHERNET/IP<sup>™</sup> is a registered trademark of the Open DeviceNet Vendor Association, Inc (ODVA).
- EnOcean<sup>®</sup> is a registered trademark of EnOcean GmbH.
- Google Play<sup>™</sup> is a registered trademark of Google Inc.
- IO-Link is a registered trademark of PROFIBUS Nutzerorganisation e.V.
- KNX® is a registered trademark of the KNX Association cvba.
- Linux<sup>®</sup> is a registered trademark of Linus Torvalds.
- LON<sup>®</sup> is a registered trademark of the Echelon Corporation.
- Modbus<sup>®</sup> is a registered trademark of Schneider Electric, licensed for Modbus Organization, Inc.
- OPC UA is a registered trademark of the OPC Foundation.
- PROFIBUS<sup>®</sup> is a registered trademark of the PROFIBUS Nutzerorganisation e.V. (PNO).
- PROFINET<sup>®</sup> is a registered trademark of the PROFIBUS Nutzerorganisation e.V. (PNO).
- QR Code is a registered trademark of DENSO WAVE INCORPORATED.
- Subversion<sup>®</sup> is a trademark of the Apache Software Foundation.
- Windows<sup>®</sup> is a registered trademark of Microsoft Corporation.

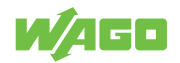

# **List of Tables**

| Table 1  | Revision index structure                                                 | 13 |
|----------|--------------------------------------------------------------------------|----|
| Table 2  | Operating Status Indication                                              | 14 |
| Table 3  | Technical Data – Product                                                 | 15 |
| Table 4  | Technical Data – Power Loss                                              | 15 |
| Table 5  | Technical Data – Communication                                           | 15 |
| Table 6  | Technical Data – Environmental Conditions                                | 16 |
| Table 7  | Approvals                                                                | 16 |
| Table 8  | Mechanical and Climatic Environmental Conditions                         | 16 |
| Table 9  | EMV – Immunity to Interference                                           | 17 |
| Table 10 | EMC – Emission of Interference                                           | 17 |
| Table 11 | Function Codes                                                           | 19 |
| Table 12 | Exception Codes                                                          | 19 |
| Table 13 | User-Defined Exception Codes                                             | 19 |
| Table 14 | Internal Module Parameters – Cross-Device Information for Identification | 20 |
| Table 15 | Internal Module Parameters – General ETHERNET Settings                   | 20 |
| Table 16 | Internal Module Parameters – Switch Settings for Channel 1               | 21 |
| Table 17 | Internal Module Parameters – Switch Settings for Channel 2               | 21 |
| Table 18 | Internal Module Parameters – Date                                        | 21 |
| Table 19 | Internal Module Parameters – Time                                        | 21 |
| Table 20 | General Device Parameters – Device Identification                        | 22 |
| Table 21 | General Device Parameters – "Password Level" Parameter                   | 22 |
| Table 22 | General Module Parameters: Modbus                                        | 23 |
| Table 23 | Parameter – DC Output                                                    | 24 |
| Table 24 | Parameter – Electronic Circuit Breaker Mode                              | 24 |
| Table 25 | Parameter – Signaling – Digital Input                                    | 25 |
| Table 26 | Parameter – Signaling – Digital Output                                   | 25 |
| Table 27 | Parameter – System                                                       | 26 |
| Table 28 | Events and Measured Values – Process Input Data                          | 26 |
| Table 29 | Events and Measured Values – Status Messages                             | 27 |
| Table 30 | Events and Measured Values – Warnings                                    | 27 |
| Table 31 | Events and Measured Values – Errors                                      | 27 |
| Table 32 | Events and Measured Values – Power/Energy                                | 27 |
| Table 33 | Compatibility                                                            | 31 |
| Table 34 | Using the Reset Button                                                   | 36 |
| Table 35 | Available Cipher Suites                                                  | 48 |
| Table 36 | Accessories – Marking                                                    | 63 |

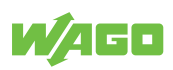

| Table 37   Accessories – Other |
|--------------------------------|
|--------------------------------|

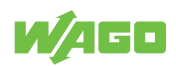

# **List of Figures**

| Figure 1  | View                                                   | 11 |
|-----------|--------------------------------------------------------|----|
| Figure 2  | Type label                                             | 12 |
| Figure 3  | Product-Specific Information                           | 12 |
| Figure 4  | RJ45 Interfaces X5/X6                                  | 13 |
| Figure 5  | Visual Status Indicator                                | 14 |
| Figure 6  | Mounting                                               | 29 |
| Figure 7  | Removal                                                | 30 |
| Figure 8  | Module Settings > Network Page                         | 33 |
| Figure 9  | Module Settings > System Page                          | 33 |
| Figure 10 | Login with Read/Write Protection                       | 37 |
| Figure 11 | Login with Read Protection                             | 37 |
| Figure 12 | Menu Page                                              | 38 |
| Figure 13 | Module Settings > System                               | 38 |
| Figure 14 | Module Settings > Network                              | 39 |
| Figure 15 | Parameter Management                                   | 40 |
| Figure 16 | Switch Settings                                        | 41 |
| Figure 17 | Modul Information > General                            | 41 |
| Figure 18 | Modul Information > Customer                           | 42 |
| Figure 19 | Device Settings > DC Output                            | 42 |
| Figure 20 | Device Settings > Signalization                        | 43 |
| Figure 21 | Device Settings > System                               | 43 |
| Figure 22 | Device Settings > Password                             | 44 |
| Figure 23 | Device Settings > Modbus                               | 44 |
| Figure 24 | Device Information                                     | 44 |
| Figure 25 | Measurement                                            | 45 |
| Figure 26 | Device Measurement > Logging                           | 45 |
| Figure 27 | Browser warning message due to self-signed certificate | 47 |
| Figure 28 | XCA Database                                           | 49 |
| Figure 29 | Owner Tab                                              | 50 |
| Figure 30 | Creating a Template                                    | 51 |
| Figure 31 | Creating a Certificate – Selecting a Template          | 52 |
| Figure 32 | Creating a Certificate – Entering a Name               | 53 |
| Figure 33 | Creating a New Key                                     | 54 |
| Figure 34 | New Certificate Created                                | 55 |
| Figure 35 | Creating a New Device Certificate                      | 56 |
| Figure 36 | Creating a New Key                                     | 57 |

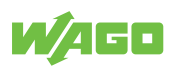

| Figure 37 | "Extensions" Tab                                     | 58 |
|-----------|------------------------------------------------------|----|
| Figure 38 | New Certificate Request, "Client" Key Use            | 59 |
| Figure 39 | Device Certificate Created                           | 60 |
| Figure 40 | Exporting Root CA Certificate 1                      | 61 |
| Figure 41 | Exporting Root CA Certificate 2                      | 61 |
| Figure 42 | Exporting the Device Certificate                     | 62 |
| Figure 43 | Importing the Device Certificate                     | 63 |
| Figure 44 | Importing the Device Certificate – Secure Connection | 63 |
|           |                                                      |    |

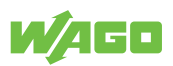

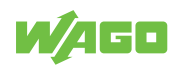

WAGO GmbH & Co. KG Postfach 2880 · D - 32385 Minden Hansastraße 27 · D - 32423 Minden 

Headquaters Sales Order Service Fax

+49 571/887 – 0 +49 (0) 571/887 – 44 222 +49 (0) 571/887 – 44 333 +49 571/887 – 844169

WAGO is a registered trademark of WAGO Verwaltungsgesellschaft mbH. Copyright – WAGO GmbH & Co. KG – All rights reserved. The content and structure of the WAGO websites, catalogs, videos and other WAGO media are subject to copyright. Distribution or modification of the contents of these pages and videos is prohibited. Furthermore, the content may neither be copied nor made available to third parties for commercial purposes. Also subject to copyright are the images and videos that were made available to WAGO GmbH & Co. KG by third parties.